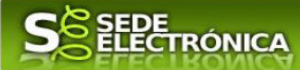

## GUÍA PARA LA TRAMITACIÓN POR MEDIOS ELECTRÓNICOS DEL PROCEDIMIENTO DE:

## "COMUNICACIÓN DE LA DESIGNACIÓN DE DIRECCIÓN FACULTATIVA DE ACTIVIDADES MINERAS" CIP P5901

## Introducción.

Esta guía, está dirigida a los interesados en este procedimiento administrativo y tiene como objetivo principal informar y transmitir explicaciones claras y detalladas (pasos a seguir), con el fin de conocer y poder **realizar por medios electrónicos (vía telemática)** los trámites necesarios del mismo.

Para poder realizar este trámite de forma telemática necesita disponer y tener habilitados de forma correcta, estos medios de identificación electrónicos; <u>certificado digital o un DNIe habilitados debidamente.</u>

Así mismo, si pretende actuar como representante, en la variedad que corresponda, deberá disponer previamente de la acreditación correspondiente.

La finalidad del procedimiento es la designación de dirección facultativa para actividades mineras ubicadas en la Comunidad Autónoma de Extremadura. Dicha designación se regula en la Instrucción Técnica Complementaria 02.0.01 "Dirección Facultativa" del Reglamento General de Normas Básicas de Seguridad Minera.

Más detalles en la <u>ficha informativa</u> de este procedimiento, dentro del Portal Ciudadano de la Junta de Extremadura, en la dirección URL

https://ciudadano.gobex.es/documents/10842/9714740/5901+ClausulaPD\_N2/139cef5d-cd21-4352-<u>8b6c-5606cca8c1da</u>, o en el acceso "Trámites" de la Sede Electrónica de la Junta de Extremadura (en adelante SEDE), pulsando sobre el iconc correspondiente al procedimiento.

La guía contiene las explicaciones y pasos para llevar a cabo la comunicación de la designación de dirección facultativa de actividades mineras.

Esta guía tiene un carácter meramente informativo y su principal propósito es ayudar a los interesados:

- En la cumplimentación telemática de las comunicaciones de designación de dirección facultativa de actividades mineras.
- En la respuesta a las posibles subsanaciones que sean requeridas.
- A conocer el estado de la tramitación.
- A acceder a la documentación administrativa y técnica del expediente.

Para presentar la comunicación de la designación de dirección facultativa de actividades mineras de forma telemática a través de la SEDE se deberá seguir los siguientes pasos:

Primero. Cumplimentar el formulario de la comunicación, para lo cual deberá disponer de un certificado electrónico o del DNIe.

Segundo. Adjuntar a la comunicación los documentos que, de acuerdo con lo establecido la ITC 02.0.01 "Dirección Facultativa", sean necesarios. Esta documentación no es de carácter

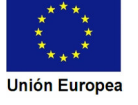

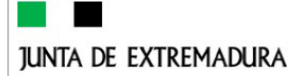

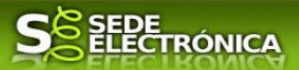

técnico, ya que tiene como finalidad acreditar la identidad de la dirección facultativa designada y lo dispuesto por la ITC 02.0.01 "Dirección Facultativa".

Tercero. Firmar y enviar la comunicación para iniciar la tramitación del procedimiento. Para ello deberá disponer en el ordenador de la aplicación "Autofirma". Si no dispone de la misma podrá descargarla en la dirección URL http://firmaelectronica.gob.es/Home/Descargas.html.

No es necesario cumplimentar, firmar y enviar la comunicación en una única sesión, sino que, si lo desea, puede guardarla y continuar el proceso en sesiones sucesivas. La comunicación se grabará como borrador, al que podrá acceder desde la pestaña "Mis borradores" del acceso "Mis Expedientes" en la SEDE.

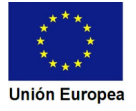

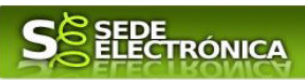

Índice de apartados

| <ol> <li>Autenticación.</li> <li>Cumplimentación de la comunicación de la designación de dirección facultativida de actividades mineras</li> </ol> | 4<br><b>va</b><br>4 |
|----------------------------------------------------------------------------------------------------|---------------------|
| 2.0. Acceso                                                                                                    | 5                   |
| 2.1.1 Datos de identificación del interesado.                                                                                                    | . <b> 7</b><br>7    |
| 2.1.2. Representante                                                                                                    | 7                   |
| 2.1.3. Datos de notificación                                                                                                    | 7                   |
| 2.1.4. Comunicación del centro de trabajo y designación de la dirección facultativa                                                                | 8                   |
| 2.1.5. Declaración responsable                                                                                                    | 8                   |
| 2.1.6. Documentación que acompaña                                                                                                    | 9                   |
| 2.1.7. Información sobre la normativa                                                                                                    | 9                   |
| 2.1.8. Protección de datos de carácter personal                                                                                                    | 9                   |
| 2.1.9. Comunicación final.                                                                                                    | 9                   |
| 2.1.10. Dirigido a                                                                                                    | 10                  |
| <b>2.2. Adjuntar Documentación</b><br>2.2.1 Nueva documentación                                                                                    | . <b>10</b><br>12   |
| 2.2.2 Documento existente                                                                                                    | 12                  |
| 2.2.3 Referencia del documento                                                                                                    | . 14                |
| 2.2.4 Importar de Sala de firmas                                                                                                    | . 15                |
| 2.2.5 Tasa                                                                                                    | . 16                |
| 2.3. Firma de la comunicación<br>3. Proceso de subsanación a través de sede                                                                        | . <b>16</b><br>18   |
| 3.1. Conocer el estado del expediente y firma del acuse de notificación de subsanación                                                             | . 18                |
| 3.2. Contenido de la notificación de requerimiento de subsanación                                                                                  | . 22                |
| 3.3. Cumplimentación de la comunicación de presentación de subsanación<br>3.3.1. Expone                                                            | . <b>22</b><br>23   |
| 3.3.2. Solicita                                                                                                    | 23                  |
| 3.3.3. Adjuntar documentos                                                                                                    | 23                  |
| 3.3.4. Firma de la subsanación                                                                                                    | . 24                |
| 4. Notificación de ineficacia de la comunicación.                                                                                                  | . 25                |
| 4.1. Acceso a la notificación de la Resolución de ineficacia de la comunicación.                                                                   | . 26                |

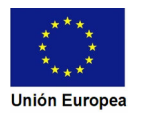

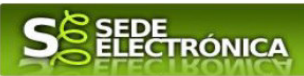

## I. Autenticación.

Su objetivo principal es que el ciudadano pueda identificarse ante la Administración mediante claves concertadas (usuario más contraseña), sin tener que recordar claves diferentes para acceder a los distintos servicios.

Se trata de una plataforma común para la identificación, autenticación y firma electrónica del ciudadano ante organismos de la Administración del Estado integrados en Cl@ve y los restantes que se adhieran.

Necesita disponer de un DNI electrónico (DNIe) o un certificado digital válido, configurado correctamente en el sistema informático desde el que se vaya a proceder con el trámite. El sistema de autenticación utilizado en SEDE es a través de Cl@ve.

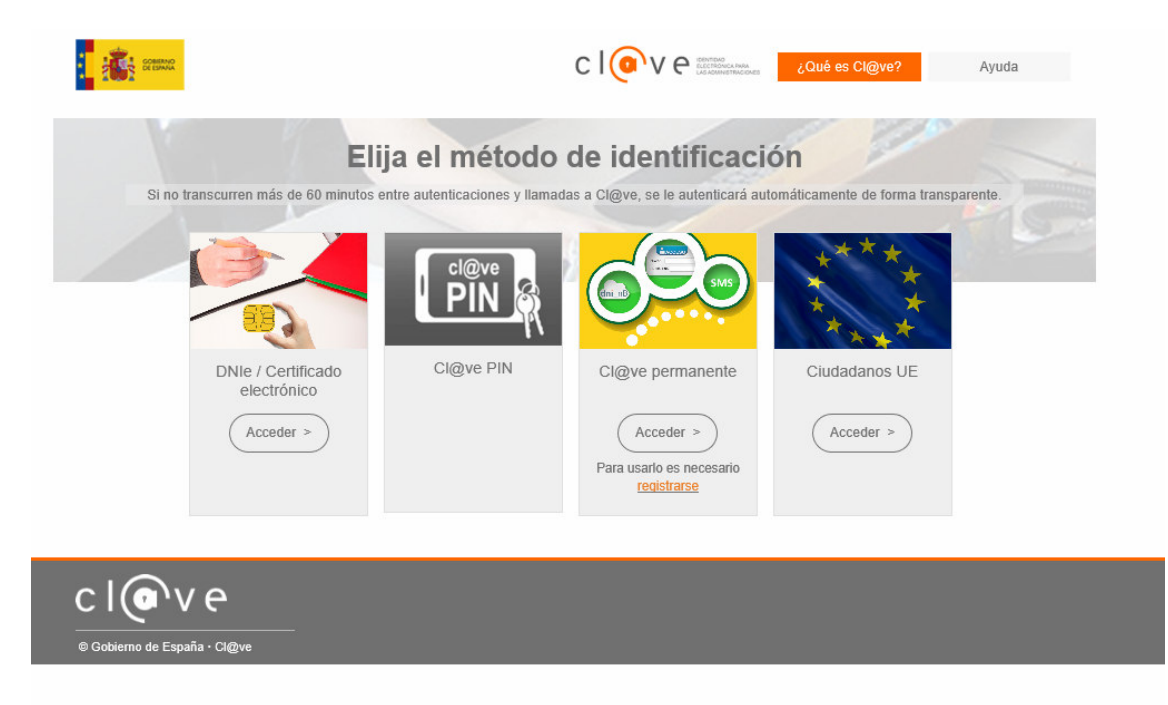

Si desea más información sobre este sistema puede hacerlo mediante el siguiente enlace: <u>http://clave.gob.es</u>.

# 2. Cumplimentación de la comunicación de la designación de dirección facultativa de actividades mineras

Para interactuar con SEDE, se necesita tener instalado un navegador, Internet Explorer, Mozilla o Chrome, y disponer de un DNI electrónico (DNIe) o un certificado digital válido.

Para poder realizar la comunicación de la designación de dirección facultativa de actividades mineras, de acuerdo con la Instrucción Técnica complementaria 02.0.01 "Dirección facultativa" del Reglamento General de Normas Básicas de Seguridad Minera, habrá que utilizar el trámite con el CIP 5901.

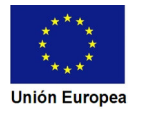

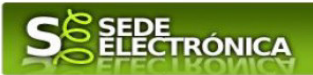

#### 2.0. Acceso.

Una manera de hacer Europa

Acceder a SEDE por <u>http://sede.gobex.es</u>, para ello hay que situarse en el menú "Trámites y Servicios" sobre la entrada clicar en  $\rightarrow$  "Trámites" y buscar: "*Comunicación de la designación de dirección facultativa de actividades mineras*" trámite indicado, en la lista que se nos muestra.

| junta de extr                                    | EMADURA                           |
|--------------------------------------------------|-----------------------------------|
| $\overline{\nabla}$                              | Inicio Mapa Web Verificación sede |
| Principal                                        | Inicio                            |
| → Trámites                                       | →¿Qué es la Sede Electró          |
| → Carpeta Ciudadana 🗟                            | Es un portal Web con              |
| → Quejas y sugerencias                           | contenidos y trámites e           |
| → Código seguro de<br>verificación (CSV)         | y trámites de forma tele          |
| → Colaboradores /<br>Representantes <sup>2</sup> |                                   |

Podemos hacer uso de "Buscar trámites" (recomendamos escribir dirección facultativa en el apartado "Texto" del buscador) o bien, desplazarnos página a página hasta dar con el trámite "Comunicación de la designación de dirección facultativa de actividades mineras"

| T                                                                               | ámites de                                                        | Todos     Ciudada          | nía O Emi         | presas (     | Entidades            |                        |                      |   |   |     |
|---------------------------------------------------------------------------------|------------------------------------------------------------------|----------------------------|-------------------|--------------|----------------------|------------------------|----------------------|---|---|-----|
| T                                                                               | exto                                                             | dirección facultativa      |                   |              |                      |                        |                      |   |   |     |
| Fr                                                                              |                                                                  | en el nombre               | ×                 | Con          | con algunas pal      | abras 🗙                |                      |   |   |     |
| En El                                                                           | i<br>Secureda por Familia                                        | Seleccionar valor          | ~                 | Cubfamilia   | Seleccionar valo     | r V                    |                      |   |   |     |
| Du                                                                              | isqueda por ramina                                               |                            |                   | Bu           | scar                 |                        |                      |   |   |     |
| Trái                                                                            | mites                                                            |                            |                   |              |                      |                        |                      |   |   | J   |
| <b>Mo</b> d<br>Autoli<br>Fechr                                                  | delo 040<br>quidación del Impues<br>a inicio: 04-jun-2013        | to sobre los Depósitos de  | las Entidades (   | de Crédito.  |                      |                        | 0                    | 0 | 2 |     |
| Moo<br>Autolii<br>Fechr                                                         | <b>delo 060</b><br>quidación del Impues<br>a inicio: 04-jun-2013 | to sobre Instalaciones qu  | e incidan en el l | Medio Ambi   | ente                 |                        | 0                    | 0 | 2 |     |
| Moo<br>Autolii<br>Fecha                                                         | <b>delo 623</b><br>quidación ITPAJD. Co<br>a inicio: 04-jun-2013 | ompraventa de determina    | dos medios de     | transporte u | sados.               |                        | 0                    | 0 | 2 |     |
| Moo<br>Autolii<br>Fecha                                                         | <b>delo 633</b><br>quidación ITPAJD. Pa<br>a inicio: 01-ene-2014 | igo en metálico letras de  | cambio.           |              |                      |                        | 0                    | 0 | 2 |     |
| Moo<br>Autolii<br>Fechr                                                         | delo 698<br>quidación del Impues<br>a inicio: 04-jun-2013        | to sobre la Eliminación de | Residuos en V     | /ertedero    |                      |                        | 0                    | 0 | 2 |     |
| Moo<br>Autolii<br>Fechr                                                         | <b>delo 613</b><br>quidación ITPAJD. Pa<br>a inicio: 04-jun-2013 | igo en metálico documen    | os negociados     | por entidad  | es colaboradoras.    |                        | 0                    | 0 | 2 |     |
| Moo<br>Autoli<br>Fechr                                                          | <b>delo 618</b><br>quidación ITPAJD. Pa<br>a inicio: 04-jun-2013 | igo en metálico de emisió  | n de document     | os que lleve | n aparejada acción ( | ambiaria.              | 0                    | i |   |     |
| Moo<br>Autolii<br>Fechi                                                         | <b>delo 683</b><br>quidación del Canon<br>a inicio: 04-jun-2013  | de Saneamiento             | ra Busc           | AR PÁC       | GINA A PÁG           | NA                     | 0                    | 0 | 0 |     |
|                                                                                 | ««                                                               | 1 2 3 4                    | 5 6 7             | 7 8 9        | 10 11 12 1           | 3 14 15 16 <u>Sigu</u> | <u>iiente Último</u> |   |   | )   |
| zado el trámite                                                                 | e pulsamo                                                        | os sobre el                | botón             | 0            |                      |                        |                      |   |   |     |
| mannees                                                                         |                                                                  |                            |                   |              |                      |                        |                      |   |   |     |
| Designacion Direccion<br>Comunicación de la desigr<br>Fecha inicio: 29-may-2019 | n <b>Facultativa</b><br>nación de Direcc<br>9                    | ión Facultativa de a       | actividades       | mineras      |                      |                        |                      |   | ( | ٥ ( |
|                                                                                 |                                                                  |                            |                   |              |                      |                        |                      |   |   |     |

Unión Europea

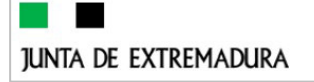

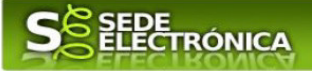

Una vez seleccionado el trámite se pide identificarnos, si no lo estamos con anterioridad, para lo cual pulsaremos sobre el botón (Acceer) en DNIe/Certificado electrónico.

Después se mostrarán los certificados que están disponibles, debiendo seleccionar aquel que corresponda.

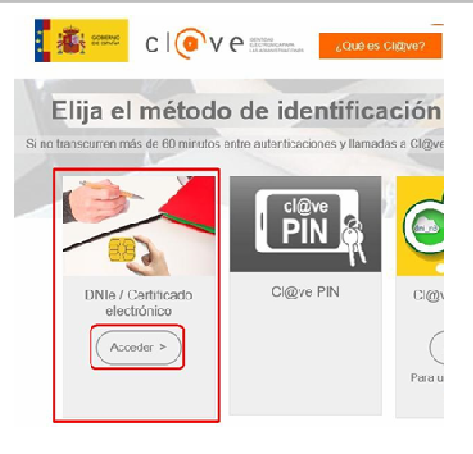

Tras unos segundos en los que el sistema verifica los datos y si todo es correcto, aparecerá la primera página del formulario para realizar la comunicación de la designación de dirección facultativa de actividades mineras (en la esquina superior derecha aparece el código P5901).

La solicitud consta de 9 apartados.

| junta de | EXTREMADURA                | S ELECTRÓNICA                                                                     |  |
|----------|----------------------------|-----------------------------------------------------------------------------------|--|
|          | código cip<br><b>P5901</b> | COMUNICACIÓN DE LA DESIGNACIÓN DE DIRECCIÓN<br>FACULTATIVA DE ACTIVIDADES MINERAS |  |
|          |                            |                                                                                   |  |
|          |                            |                                                                                   |  |
| 1        | . DATOS DE IDENTIFICACIÓ   | N DEL INTERESADO                                                                  |  |

En el formulario se puede observar que hay campos con fondo en color blanco, verde, gris y rosado, significando:

- Campos con **fondo blanco**: indica que esos campos pueden ser cumplimentados por el ciudadano, cuando proceda.
- Campo con fondo verde: datos obligatorios.
- Campo con **fondo gris**: datos que el ciudadano no tiene que cumplimentar, bien porque se rellenan automáticamente por la aplicación informática o bien porque no procede según el caso.
- Campo con **fondo rosado**: aparece cuando se intenta avanzar de página en la cumplimentación de la solicitud y falta algún dato que tiene carácter obligatorio.

Al pie de las páginas aparecen una serie de botones que permiten:

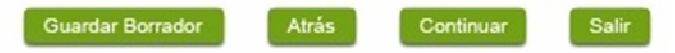

- Guardar Borrador En el proceso de cumplimentación de la solicitud se podrá guardar en estado borrador, mediante el botón "Guardar Borrador" y continuar con la tramitación de la misma en otro momento. Para regresar el borrador, habrá que acceder al apartado "Mis borradores". Mientras la Solicitud se encuentre como borrador puede ser modificada, pero no será modificable una vez firmada electrónicamente.
- Continuar Para pasar a la siguiente página de la solicitud. En ese momento puede que aparezca un mensaje indicándonos si alguno de los valores introducidos en esa página no es correcto o si se ha detectado un campo obligatorio que no se ha rellenado, apareciendo estos con fondo rosado.

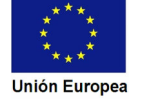

| Salis Para abandonar la cumplimentación del trámite pulsaremos est estar firmada la solicitud, al salir no se guardan los datos introducido preservar los datos ya indicados, sería preciso guardar el borrador se condecto de los datos ya indicados, sería preciso guardar el borrador se condecto de los datos ya indicados, sería preciso guardar el borrador se condecto de los datos ya indicados, sería preciso guardar el borrador se condecto de los datos de los que conste la página anterior. In documento en estado de borrador se mantendrá en el sistema urante un periodo del que será informado en el momento de lardarse este por primera vez. Una vez pasado este plazo, se borrará automáticamente. In Cumplimentación del formulario de comunicació continuación, se indica como rellenar los 9 apartados de los que conste l.1 Datos de identificación del interesado.                                                                                                    | te botón. En el caso de no<br>os, por lo cual, si queremos<br>egún lo indicado el botón<br>Mensaje de información<br>Se ha generado el borrador con nº:<br>590111006022020000752. Su fecha de<br>caducidad es: 07/10/2020.<br>Consulte la sección Mis borradores dentro de<br>Mis expedientes, donde podrá recuperar la<br>solicitud y continuar tramitándola<br>Sair Continuar |
|----------------------------------------------------------------------------------------------------|----------------------------------------------------------------------------------------------------|
| In documento en estado de borrador se mantendrá en el sistema<br>urante un periodo del que será informado en el momento de<br>uardarse este por primera vez. Una vez pasado este plazo, se<br>porrará automáticamente.<br><b>.1. Cumplimentación del formulario de comunicació</b><br>continuación, se indica como rellenar los 9 apartados de los que const<br>1.1 Datos de identificación del interesado.                                                                                                    | Mensaje de información<br>Se ha generado el borrador con nº:<br>5901110060220200000752. Su fecha de<br>caducidad es: 07/10/2020.<br>Consulte la sección Mis borradores dentro de<br>Mis expedientes, donde podrá recuperar la<br>solicitud y continuar tramitándola<br>Salír Continuar<br>Ton.<br>ta la comunicación.                                                           |
| <ul> <li>I. Cumplimentación del formulario de comunicació<br/>continuación, se indica como rellenar los 9 apartados de los que const</li> <li>I.I Datos de identificación del interesado.</li> </ul>                                                                                                    | <b>n.</b><br>ta la comunicación.                                                                                                    |
| 1.1 Datos de identificación del interesado.                                                                                                    |                                                                                                    |
| 1.1 Datos de identificación del interesado.                                                                                                    |                                                                                                    |
|                                                                                                    |                                                                                                    |
| 1. DATOS DE IDENTIFICACIÓN DEL INTERESADO(Titular del centro de trabajo)<br>NIF/NIE Primer apellido / Razón Social Segundo Apellido                                                                                                    | Nombre                                                                                                    |
| September 2 Control Control Contr | Tipo Núm. Número Cal.núm.                                                                                                    |
| e indicarán los datos del titular del centro de trabajo para el cual se des                                                                                                    | signa la dirección facultativa.                                                                                                    |
| quellos campos con fondo gris son datos que se han cargado automátic<br>DNIe o con certificado de usuario válido.                                                                                                    | camente al haber accedido con                                                                                                    |
| dato del "Teléfono" o "Móvil" es obligatorio, al menos tendrá que cur                                                                                                    | mplimentar uno.                                                                                                    |
| 1.2. Representante.                                                                                                    |                                                                                                    |
| 2. REPRESENTANTE       NIF/NIE     Primer apellido / Razón social     Segundo Apellido       Teléfono     Móvil     Correo electrónico                                                                                                    | Nombre                                                                                                    |
| e indicarán los datos identificativos del representante de la entidad titu<br>cual se nombra la dirección facultativa.                                                                                                    | ular del centro de trabajo para                                                                                                    |
|                                                                                                    |                                                                                                    |
| 1.3. Datos de notificación.                                                                                                    | ÁNIGA ( 1 ·                                                                                                    |

Se indicará un correo electrónico como campo obligatorio.

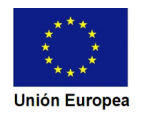

| junta de ext    |                                                                                                    |
|-----------------|----------------------------------------------------------------------------------------------------|
| 3.<br>Tij<br>Bi | DATOS DE NOTIFICACIÓN  Notificación electrónica por comparecencia en la Sede electrónica (en caso contrario se da por entendido que el medio de notificación será por correo postal) Correo electrónico para avisos (SEDE electrónica):  Tipo vía Nombre vía pública Tipo Núm. Número Cal.núm  Nombre vía pública Complemento domicilio Localidad (si es distinta del municipio) Vunicipio Provincia Código postal Nacionalidad |

#### 2.1.4. Comunicación del centro de trabajo y designación de la dirección facultativa.

| 4. COMUNICACIÓN DEL CENTRO DE TRABAJO Y DESIGNACIÓN DE LA DIRECCIÓN FACULTATIVA                                                                                                    |   |
|----------------------------------------------------------------------------------------------------|---|
| Datos del Centro de Trabajo:                                                                                                    |   |
| Centro de trabajo:                                                                                                    |   |
| Nombre del centro de trabajo:                                                                                                    |   |
| Código del centro de trabajo:                                                                                                    |   |
| Actividad: Otros(indicar):                                                                                                    |   |
| Paraje: Municipio:                                                                                                    | 2 |
| Coordenadas UTM-DATUM ETR589:         Huso         X:         Y:         Y:                                                                                                    |   |
| Designación de la Dirección Facultativa del centro de trabajo identificado:                                                                                                    |   |
| Designo al técnico/a titulado/a competente, que se identifica a continuación, para ejercer el cargo de la Dirección Facultativa del centro de trabajo antes descrito e identificado. |   |
| Designación debido a: 🛛 Nueva actividad 🔷 Sustitución del anterior por: 🔹 Renuncia 🔹 Cese 🔹 Causa de fuerza mayor                                                                    |   |
| NIF/NIE Primer apellido Segundo apellido Nombre                                                                                                    |   |
|                                                                                                    |   |

En este apartado se indicarán los datos del centro de trabajo para el que nombra la dirección facultativa y de la dirección facultativa designada.

Para ello se deberá escoger el centro de trabajo para el que se nombra la dirección facultativa, de entre aquellos que es titular o explotador legal el interesado y completar el resto de datos que pueden verse en la imagen anterior.

#### 2.1.5. Declaración responsable.

Una manera de hacer Europa

| 5. DEC  | LARACIÓN RESPONSABLE                                                                                                    |
|---------|----------------------------------------------------------------------------------------------------|
| El firm | nante del documento declara que:                                                                                                    |
|         | a. La dirección facultativa tiene asignadas, al menos, las funciones mínimas establecidas en la ITC 02.0.01 del Reglamento General de Normas Básicas de<br>Seguridad Minera (RGNBSM).                                            |
|         | b. Se dispone de los medios necesarios para que la dirección facultativa realice su trabajo de acuerdo con lo establecido en el RGNBSM y en la ITC<br>02.0.01.                                                                   |
|         | c. La dirección facultativa y el empresario, han evaluado y establecido la dedicación necesaria de la dirección facultativa en el centro de trabajo, la cual<br>garantiza un efectivo cumplimiento de estas funciones asignadas. |
|         | d. El equipo facultativo inicial en el centro de trabajo está constituído por el siguiente personal, que se identifican a continuación con: (Nombre, apellidos y<br>NIF/NIE):                                                    |
|         |                                                                                                    |
|         |                                                                                                    |
|         |                                                                                                    |
|         | No. No. No. No. No. No. No. No. No. No.                                                                                                    |
|         | Y                                                                                                    |
|         | N N                                                                                                    |
|         |                                                                                                    |

Se trata de la declaración responsable conforme a la ITC 02.0.01 "Dirección facultativa" del Reglamento General de Normas Básicas de Seguridad Minera, debiendo rellenarse los diferentes apartadao con los nombres de todos los integrantes del equipo facultativo.

IMPORTANTE: De no contar con espacios sufientes para hacer constar todos los miembros del equipo facultativo, podrán adjuntar un documento en el que se recoja el conjunto de los componentes; en el apartado 2.2 de esta guía se explica cómo se deben adjuntar los documentos electrónicos a la comunicación.

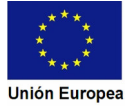

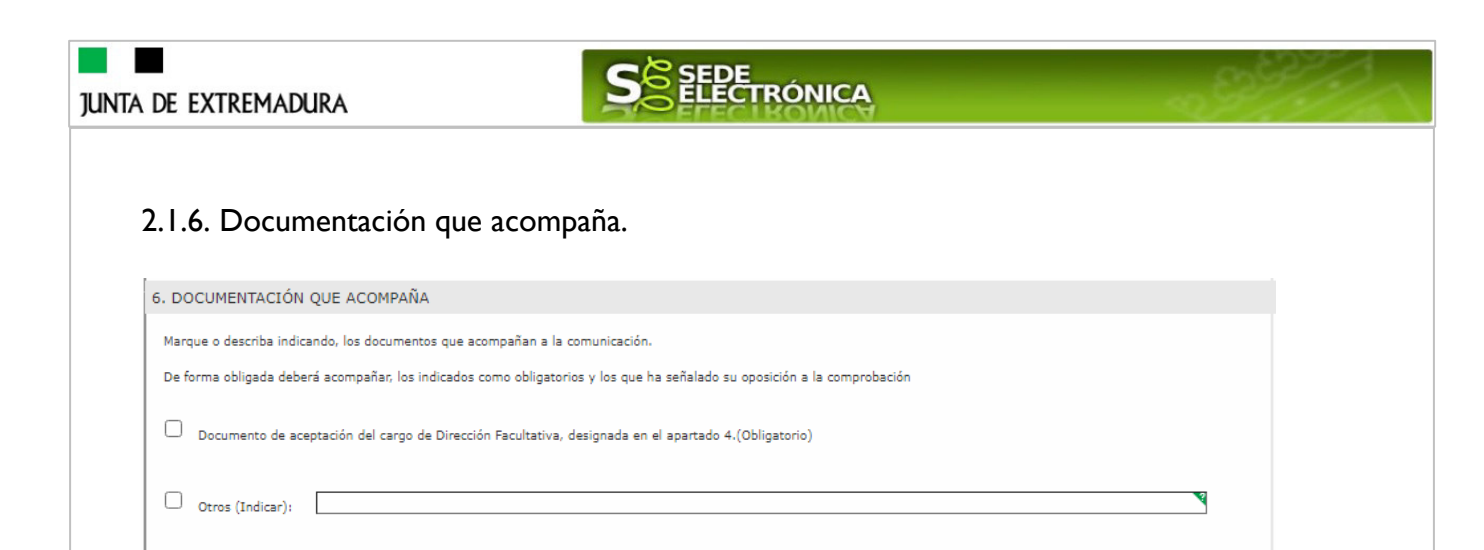

Hace referencia a la documentación que el interesado va a aportar conjuntamente con la comunicación, en el punto 2.2 de esta guía se explica cómo se deben adjuntar los documentos electrónicos a la comunicación.

#### 2.1.7. Información sobre la normativa.

7. INFORMACIÓN SOBRE LA NORMATIVA De conformidad con el artículo 28.7 de la Ley 39/2015, de 1 de octubre el titular de la actividad minera se responsabilizará de la veracidad de estedocumento y los que le acompañen. Este documento y los que se acompañan tienen la consideración de comunicación conforme al artículo 69.2de la citada Ley 39/2015, de 1 de octubre. La inexactitud, falsedad u Este occumento y no que se acompaniar dener na consideración de comisicación constintación constituina de la natura de la presentación y los documentación e la mesera de la presentación de la misma ante la Administración compaña o in compaña o incorpora e esta Comunicación y los documentos que la acompaña o incompaña o incorpora e esta Comunicación de la misma ante la Administracióncompetente determinará la imposibilidad de continuar con el ejercicio del derecho o actividad afectada desde el momento en que se tengaconstancia de tales hechos, sin perjuicio de las responsabilidades penales, civiles o administrativas a que hubiera lugar, de acuerdo con loestablecido en el artículo 69 de la citada Ley 39/2015, de 1 de octubre.

Muestra la información sobre la normativa que afecta a la comunicación que se está realizando.

2.1.8. Protección de datos de carácter personal.

| 8. PROTECCIÓN DE DATOS DE C              | ARÁCTER PERSONAL                                                                                                    |
|------------------------------------------|----------------------------------------------------------------------------------------------------|
| Responsable del Tratamiento:             | Consejera para la Transición Ecológica y Sostenibilidad de la Junta de Extremadura.                                                                                                    |
| Finalidad del Tratamiento:               | Ordenación de las actividades del sector minero y control del cumplimiento de los requisitos establecidos en la legislación vigente<br>para su ejercicio. Registro, conservación, modificación, consulta, utilización y transmisión de los datos registrados. |
| Legitimación del Tratamiento:            | La Base Jurídica de la finalidad del tratamiento necesario es el cumplimiento de una misión que es realizada en interés público o en<br>el ejercicio de poderes públicos del Responsable del Tratamiento (art. 6.1 e) RGPD).                                  |
| Derechos de las personas<br>interesadas: | Acceso, Rectificación, Cancelación, Portabilidad, Supresión, Limitación del tratamiento y Oposición, así como otra información según<br>se describe en la información adicional.                                                                              |
| Acceso a la información adicional:       | https://ciudadano.gobex.es/documents/10842/9714740/5901+ClausulaPD_N2/139cef5d-cd21-4352-8b6c-5606cca8c1da                                                                                                    |
|                                          |                                                                                                    |

En este apartado se recoge la información básica sobre la protección de las personas físicas, de acuerdo con lo dispuesto en el Reglamento General de Protección de Datos.

Además, el apartado ofrece al final del mismo un enlace URL en el que el interesado tendrá acceso a la información ampliada sobre la protección de datos. Dicho enlace es: https://ciudadano.gobex.es/documents/10842/9714740/5901+ClausulaPD\_N2/139cef5d-cd21-4352-8b6c-5606cca8c1da

2.1.9. Comunicación final.

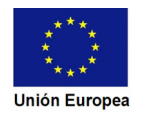

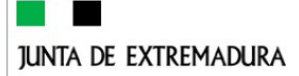

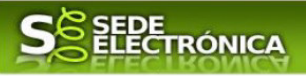

9. COMUNICACIÓN FINAL

El firmante de la presente comunicación, disponiendo de habilitación legal suficiente para ello, conforme a lo requerido en la legislación vigente,como interesado o representante del mismo, declara, que son ciertos todos los datos consignados en este formulario y que los documentos que seadjuntan son veraces, por todo ello comunica: La designación de la dirección facultativa para el centro de trabajo identificado en el apartado 4 deesta comunicación; se acompaña a esta comunicación, el documento de la aceptación del cargo por parte del técnico titulado competente, todoello de conformidad con lo establecido en la ITC 02.0.01 "Dirección Facultativa" del Reglamento General de Normas Básicas de Seguridad Minera.

En ella se expresa la intención de la comunicación que se está presentando así como la declaración de veracidad de los datos y documentos presentados.

Este apartado no precisa cumplimentación por parte de interesado ya que los datos de lugar de la firma, fecha de la firma y firmante se incorporarán automáticamente a la solicitud en el momento de su firma electrónica.

#### 2.1.10. Dirigido a.

Tras la comunicación final, puede observarse un bloque en el que el interesado deberá marcar la casilla que corresponda al Servicio de la Dirección General de Industria, Energía y Minas al que dirigirá la comunicación para su gestión.

CONSEJERÍA PARA LA TRANSICIÓN ECOLÓGICA Y SOSTENIBILIDAD

Servicio de Planificación Industrial, Energética y Minera
 Paseo de Roma, S/N Módulo D- 1ª Planta. - 06800 MÉRIDA
 Código de identificación DIR3 :A11029922
 Servicio de Ordenación Industrial, Energética y Minera de Badajoz
 Miguel de Fabra, 4 - 06071 BADAJOZ
 Código de identificación DIR3: A11029924
 Servicio de Ordenación Industrial, Energética y Minera de Cáceres
 Edificio de Servicios Múltiples, 3ª Planta - 10071 CÁCERES
 Código de identificación DIR3: A11029925

Usando los botones Continuar y Atrás podemos desplazarnos por las distintas páginas de la comunicación para repasar o corregir los datos que se han introducido.

Para finalizar hay que pulsar el botón cuando nos encontramos en la última página. Si se ha rellenado todo correctamente la comunicación se guardará automáticamente (como borrador) y se mostrará el siguiente mensaje:

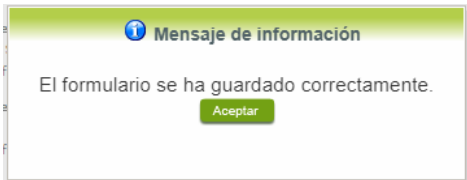

### 2.2. Adjuntar Documentación.

Tras finalizar el procedimiento de cumplimentación del formulario de comunicación, aparece una pantalla con información general. En este momento, se deberá adjuntar, la documentación que se indicó en el apartado 6 de la comunicación (6. Documentación que acompaña).

Previamente se deberá digitalizar en formato PDF los documentos a adjuntar y tenerlo almacenado en su ordenador.

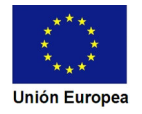

|                                                  | SEE         | E<br>CTRÓNICA       |                   |           | ~        |
|--------------------------------------------------|-------------|---------------------|-------------------|-----------|----------|
| Inicio / Adiuntar Documentación                  | OVER EITE   | CIBONICA            |                   |           |          |
| Información general                              |             |                     |                   |           |          |
| Nº borrador:                                     | Ej          | ercicio:            | Fecha pres        | entación: |          |
| 5901110060220200000901                           | Proc        | 2020<br>redimiento: | 14/10/            | 2020      |          |
|                                                  | Des         | ignacionDF          |                   |           |          |
| Estado:<br>3 - Borrador                          |             |                     | Fase:<br>Borrador |           |          |
|                                                  | Adjuntar    | Documentación       |                   |           |          |
|                                                  | Aujuntai    | Documentación       |                   |           |          |
| Nombre documento                                 | Тіро        | Aportar documento   | Estado            | Visible   | Acciones |
| Aceptación del cargo de dirección<br>facultativa | Obligatorio | · V                 | No<br>aportado    | 0         |          |
| •                                                | Voluntario  |                     | No<br>aportado    |           |          |
|                                                  | <u> </u>    | <u>»»</u>           |                   |           |          |
|                                                  |             |                     |                   |           |          |
|                                                  | Atrás Co    | ntinuar Salir       |                   |           |          |

Cuando no sea preciso adjuntar más documentos, pulsar el botón **Continuar** y pasaremos a la firma de la comunicación.

Para el caso de los documentos obligatorios deberá escoger la clase de documento a aportar.

| N= Dolladol.                        | 1           | Ejercicio:              | Fecha pres | sentación: |          |
|-------------------------------------|-------------|-------------------------|------------|------------|----------|
| 590111006022020000901               |             | 2020                    | 14/10/     | /2020      |          |
|                                     | Pro         | ocedimiento:            |            |            |          |
| Estado:                             | D           | esignacionDF            | Fase:      |            |          |
| 3 - Borrador                        |             |                         | Borrador   |            |          |
|                                     | A d' - (-   | D (!/                   |            |            |          |
|                                     | Aujunta     |                         |            |            |          |
| Nombre documento                    | Tino        | Aportar documente       | o Estado   | Visible    | Acciones |
|                                     |             | , portar documenta      | , Lotado   |            | Theorem  |
| 🛈 Aceptación del cargo de dirección | Obligatorio |                         | No         |            |          |
| acultativa                          | Obligatorio |                         | aportado   |            |          |
|                                     |             | Nueva Documentación     | No         |            |          |
| -                                   | Voluntario  | Documento existente     | aportado   |            |          |
| Ð                                   |             |                         |            |            |          |
| 0                                   |             | Referencia del document |            |            |          |

En ese momento nos aparecerá el siguiente cuadro de diálogo:

| Nueva Documentación.                                                                                                    | X |
|----------------------------------------------------------------------------------------------------|---|
| Seleccione el nuevo documento a adjuntar. Extensiones permitidas: pdf, doc,<br>tiff, jpg, jpeg, odt, rtf, bmp, xml, sxw, xls, xlsx, ods, gml, wfs, wms, svg, iee.<br>Adjuntar |   |
| Aceptar Cancelar                                                                                                    |   |

Para adjuntar el documento basta con pulsar sobre Adjuntar y comenzaremos la búsqueda en nuestro ordenador del documento previamente digitalizado que se pretende adjuntar, localizado y seleccionado este, pulsado sobre aceptar, se unirá a la solicitud dicho documento.

Para adjuntar documentos <u>no obligatorios</u>, basta con pulsar sobre el símbolo $\bigoplus$ , apareciendo el siguiente cuadro de diálogo:

|                    | Nueva documentación. | × |
|--------------------|----------------------|---|
| Nombre:            |                      |   |
| Forma de adjuntar: | 🔻                    |   |
|                    | Cancelar             |   |

En la casilla "Nombre" se indicará de forma obligatoria, el nombre que describa el documento que se adjunta.

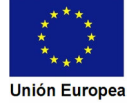

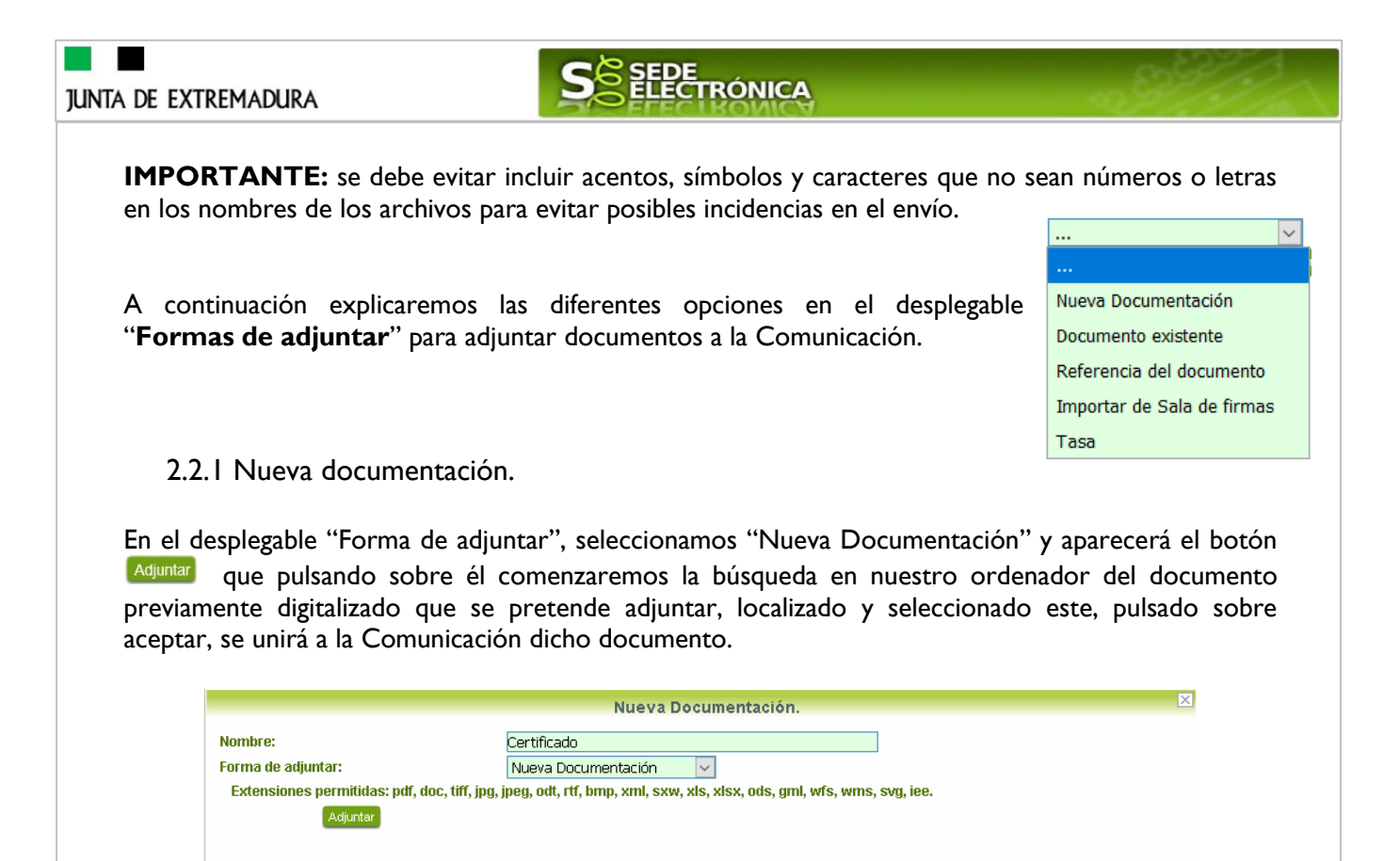

Podemos ver que se indican las extensiones de los archivos admitidos en la SEDE. Una vez cargado el documento pulsaremos el botón Aceptar para guardarlo.

Aceptar Cancelar

|                             | Nueva                                           | Documentación.                               | × |
|-----------------------------|-------------------------------------------------|----------------------------------------------|---|
| lombre:                     | Certificado                                     |                                              |   |
| orma de adjuntar:           | Nueva Documentación                             | ~                                            |   |
| Extensiones permitidas: pdf | f, doc, tiff, jpg, jpeg, odt, rtf, bmp, xml, sx | xw, xls, xlsx, ods, gml, wfs, wms, svg, iee. |   |
| Adjuntar                    | 0 certificado 19 pdf                            | <b>a</b>                                     |   |
|                             | o_ooranoaao_ro.par                              |                                              |   |

Si hemos realizado todo correctamente, el documento se adjuntará a la comunicación, apareciendo en la lista de "Adjuntar documentación" y permitiendo eliminarlo pulsando sobre el botón  $\subseteq$ , o verlo pulsando sobre el botón  $\subseteq$ .

|           |                  | Adjunta    | ar Documentación        |             |         |          |
|-----------|------------------|------------|-------------------------|-------------|---------|----------|
|           | Nombre documento | Тіро       | Aportar documento       | Estado      | Visible | Acciones |
| Documento |                  | Voluntario | 0_Prueba.pdf            | Aportado    |         |          |
| <b>()</b> |                  | Voluntario |                         | No aportado |         |          |
|           |                  | <u>***</u> | <u>&gt;&gt;&gt;&gt;</u> |             |         |          |
|           |                  | Atrás      | Continuar Salir         |             |         |          |

#### 2.2.2 Documento existente.

Si seleccionamos la opción de "Documento existente", nos aparecerá en la pantalla de "Nueva documentación" una serie de filtros para buscar documentos que hayamos presentado previamente a

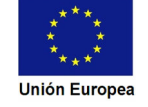

| <image/>                                                                                                    |                                                                                                    | la SEDE electrónica en otros expedientes, pudiendo buscar por nombre del documento y                                                                                                    |
|----------------------------------------------------------------------------------------------------|----------------------------------------------------------------------------------------------------|----------------------------------------------------------------------------------------------------|
| <image/>                                                                                                    | fechas de re                                                                                           | registro o presentación.                                                                                                    |
| <text><form><form></form></form></text>                                                                                                    |                                                                                                    | Nueva Documentación.                                                                                                    |
| <form></form>                                                                                                    |                                                                                                    | Nombre:                                                                                                    |
|                                                                                                    |                                                                                                    | Forma de adjuntar: Documento existente v                                                                                                    |
| <form></form>                                                                                                    |                                                                                                    | No.1.F. 99999999R                                                                                                    |
| <text><form><form></form></form></text>                                                                                                    |                                                                                                    | Fecha registro/presentación desde:                                                                                                    |
| <text><form><form></form></form></text>                                                                                                    |                                                                                                    | Fecha registro/presentación hasta:                                                                                                    |
| In the solution is the solution is a low solution is the solution is the so                                                                                                    |                                                                                                    | Buscar                                                                                                    |
| <form></form>                                                                                                    |                                                                                                    | Nombre de documento Fecha de registro/presentacion Adjuntar                                                                                                    |
| <form></form>                                                                                                    |                                                                                                    | <u>««</u> <u>»»</u>                                                                                                    |
| Una vez introducidos los filtros debemos pulsar el botón en la guno de los expedientes presentados ante la administración.                                                                                                    |                                                                                                    | Ejerzo el derecho a no presentar los siguientes documentos que obran en poder de la Administración de la Junta de Extremadura y autorizo al<br>órgano instructor para que pueda recabar dichos documentos, o la información contenida en los mismos, de los órganos donde se encuentren. (Ha<br>de tratarse de documentos correspondientes a procedimientos que hayan finalizado en los últimos cinco años.     Cancelar                                                                                                    |
| New Documentation       Merce Documentation         Nimite documents       Second Second                                                                                                    | los docume<br>ante la adm                                                                              | entos que estén en nuestra "Carpeta Ciudadana" en alguno de los expedientes presentados<br>ninistración.                                                                                                    |
| Non-set evaluation:       Second evaluation:         Name documento:       Second evaluation:         Name documento:       Second evaluation:         Non-second evaluation:       Second evaluation:         Non-second evaluation:       Second evaluation:         Non-second evaluation:       Second evaluation:         Non-second evaluation:       Second evaluation:         Non-second evaluation:       Second evaluation:         Non-second evaluation:       Second evaluation:         Non-second evaluation:       Second evaluation:         Non-second evaluation:       Second evaluation:         Non-second evaluation:       Second evaluation:         Non-second evaluation:       Second evaluation:         Non-second evaluation:       Second evaluation:         Second evaluation:       Second evaluation:         Non-second evaluation:       Second evaluation:         Second evaluation:       Second evaluation:         Second evaluation:       Second evaluation:         Second evaluation:       Second evaluation:         Second evaluation:       Second evaluation:         Second evaluation:       Second evaluation:         Second evaluation:       Second evaluation:         Second evaluation:       Second evaluation:                                                                                                    |                                                                                                    | Nueva Documentacion.                                                                                                    |
| Ni       woment       woment                                                                                                    |                                                                                                    | Nombre:                                                                                                    |
| Were registrologies and states:         Beinger took and and and and and and and and and and                                                                                                    |                                                                                                    | N.I.F. 99999999R                                                                                                    |
| Period programmento dender       Image         Image: Construction tests:       Image: Construction tests:         Image: Construction tests:       Image: Construction tests:     <                                                                                                    |                                                                                                    | Nombre documento:                                                                                                    |
| Period registropresentación masta:       Image: Cecha de registropresentación       Adjuntar         Nonder de documento       2,041       3009/2020       Image: Cecha de registropresentación       Adjuntar         Odcumento_1, 1,041       3009/2020       Image: Cecha de registropresentación       Adjuntar         Odcumento_2, 2,041       3009/2020       Image: Cecha de registropresentación       Image: Cecha de registropresentación         Odcumento_2, 2,041       3009/2020       Image: Cecha de adjuntar       Image: Cecha de adjuntar       Image: Cecha de adj                                                                                                    |                                                                                                    | Fecha registro/presentación desde:                                                                                                    |
| Nome       Fecha de registro/presentació       Ajutar         0.documento, 2,pdf       3009/2023       3009/2023       3009/2023         0.documento, 1,pdf       3009/2023       3009/2023       3009/2023         0.documento, 2,pdf       3009/2023       3009/2023       3009/2023         0.documento, 2,pdf       3009/2023       3009/2023       3009/2023         0.documento, 2,pdf       3009/2023       3009       4000       4000         0.documento, 2,pdf       3009/2023       3009       4000       4000       4000         0.documento, 2,pdf       3009/2023       3009       4000       4000       4000       4000         0.documento, 2,pdf       3009/2023       3009       4000       4000       4000       4000         0.documento, 2,pdf       3009/2023       3009       4000       4000       4000       4000         0.documento, 2,pdf       3009/2023       3009       4000       4000       4000       4000         0.documento, 2,pdf       3000       4000       4000       4000       4000       4000       4000       4000       4000       4000       4000       4000       4000       4000       4000       40000       4000       40000                                                                                                    |                                                                                                    | recna registro/presentacion hasta:                                                                                                    |
| udcumento_2,2df       00092020       udiciandi udiciandi                                                                                                    |                                                                                                    | Nombre de documento         Fecha de registro/presentación         Adjuntar                                                                                                    |
| inscripcion_del_investigador_Doctor 20200000001976.pdf       3009202       Supervision         0_documento_1.pdf       3009202       Supervision         0_documento_2.pdf       3009202       Supervision         Primero Anterior 20 80 72 00 20 00 3 22 30 36 5 80 73 30 00 41 40 43 44 Supervision       Supervision         Generation       Supervision       Supervision         Pervision deferedo a no presentar los siguientes documentos que obran en poder de la Administración de la Junta de Extremadura y autorizo al dyano instructor praye pueder recabar dichos documentos, o la información contraida en los mismos, de las os órganos donde se encuentres. (ta dyano instructor pueder recabar dichos documentos, o la información contraida en los mismos, de las os órganos donde se encuentres. (ta dyano instructor pueder recabar dichos documentos, o la información contraide an los mismos, de las os órganos donde se encuentres. (ta dyano instructor pueder recabar dichos documentos que pueder a la dyano instructor pueder recabar dichos documentos contraparticitation contraide an los mismos, de las os órganos donde se encuentres. (ta dyano instructor pueder recabar dichos documentos contraparticitation de los diffuencia ductorización. Leveration         Para adjuntar un documento, tenemos que pulsar el botón saldrá el mensaje siguientes.       Immensative de la ductorización. Leveration. Leveration         Si hemos realizado todo correctamente, el documento se adjuntará a la comunicación, apareciendo en la lista de "Adjuntar documentación" y permitiendo eliminarlo pulsando sobre el botón se, o verlo pulsando sobre el botón se.         Vointariz Documentación       Nortar documento_1.pdf                                                                                                    |                                                                                                    | 0_documento_2.pdf 30/09/2020 Aceptar                                                                                                    |
| 0.stocumento_1.pdf       0090200       Image         0.stocumento_2.pdf       0090200       Image         0.stocumento_2.pdf       0090200       Image         0.stocumento_2.pdf       0090200       Image         0.stocumento_2.pdf       0090200       Image         0.stocumento_2.pdf       0090200       Image         0.stocumento_2.pdf       0090200       Image         0.stocumento_2.pdf       0090200       Image         0.stocumento_2.pdf       0090200       Image         0.stocumento_2.pdf       0090200       Image         0.stocumento_2.pdf       0090200       Image         0.stocumento_2.pdf       0090200       Image         0.stocumento_2.pdf       0090200       Image         0.stocumento_2.pdf       000000000000000000000000000000000000                                                                                                    |                                                                                                    | Inscripcion_del_Investigador_Doctor 202000000001976.pdf 30/09/2020 Aceptar                                                                                                    |
| 0. documento_2.adf       3090202       Image         Pinero Anterior S 20 7 20 20 31 20 34 36 50 30 464 4 44 Squitere Utimo       Image       Image         Image Anterior S 20 7 20 20 31 20 34 36 50 30 464 4 44 Squitere Utimo       Image       Image         Image Anterior S 20 7 20 20 31 20 34 36 50 30 464 4 44 Squitere Utimo       Image       Image         Image Anterior S 20 7 20 20 31 20 34 36 50 30 464 4 44 Squitere Utimo       Image       Image         Image Anterior S 20 7 20 20 31 20 34 36 50 30 464 4 44 Squitere Utimo       Image       Image         Image Anterior S 20 7 20 20 31 20 34 36 50 30 464 4 44 Squitere Utimo       Image       Image         Image Anterior S 20 7 20 20 31 20 34 36 50 30 464 4 44 Squitere Utimo       Image       Image         Image Anterior S 20 7 20 20 40 400 400 400 400 400 400 400 40                                                                                                    |                                                                                                    | 0_documento_1.pdf 30/09/2020                                                                                                    |
| Primero Anterior 🛱 🕮 27 28 29 29 31 22 33 43 53 53 73 39 98 44 1 et 45 44 Siguente Utimo<br>Ferro et derecho a no presentar los siguentes documentos, o la información en poder de la Administración de la Junta de Extremadura y autorizo at<br>organo instructor para que pueda recabar dichos documentos, o la información en los mismos, de los órganos donde se encuentren. (Ha<br>de tratarse de documento, tenemos que pulsar el botón<br>Aceptar en la columna "Adjuntar" y marcar la casilla de<br>"Ejerzo el derecho a no presentar", de lo contrario<br>saldrá el mensaje siguiente.<br>Si hemos realizado todo correctamente, el documento se adjuntará a la comunicación, apareciendo en<br>la lista de "Adjuntar documentación" y permitiendo eliminarlo pulsando sobre el botón<br>Si hemos realizado todo correctamente, el documento se adjuntará a la comunicación, apareciendo en<br>la lista de "Adjuntar documentación" y permitiendo eliminarlo pulsando sobre el botón<br>Si hemos realizado todo correctamente, el documento se adjuntará a la comunicación, apareciendo en<br>la lista de "Adjuntar documentación" y permitiendo eliminarlo pulsando sobre el botón<br>Si hemos realizado todo correctamente, el documento se adjuntará a la comunicación, apareciendo en<br>la lista de "Adjuntar documentación" y permitiendo eliminarlo pulsando sobre el botón<br>Si hemos realizado todo correctamente, el documento <u>se adjuntará a la comunicación</u> , apareciendo en<br>la lista de "Adjuntar documentación" y permitiendo eliminarlo pulsando sobre el botón<br>Si hombre documentación <u>documentación</u> <u>ripo</u> <u>Aportar documento <u>Estado Visibe Acciones</u><br/><u>Nombre documento <u>visitnato</u> <u>documento</u> <u>toto in secones</u><br/><u>secones</u></u></u>                                                                                                    |                                                                                                    | 0_documento_2.pdf 30/09/2020 Acceptar                                                                                                    |
| Para adjuntar un documento, tenemos que pulsar el botón detreta e la dista de información de la una de Extematura y autoriza de de tratarse de documentos que obran en poder de la Administración de la Junta de Externadura y autoriza el de tratarse de documentos correspondientes a procedimientos que hayan finalizado en los útimos cinco años.          Para adjuntar un documento, tenemos que pulsar el botón Aceptar en la columna "Adjuntar" y marcar la casilla de "Ejerzo el derecho a no presentar", de lo contrario saldrá el mensaje siguiente.       Image: Contraction Debe aceptar la autorización. Debe aceptar la autorización. La contraction saldrá el mensaje siguiente.         Si hemos realizado todo correctamente, el documento se adjuntará a la comunicación, apareciendo en la lista de "Adjuntar documentación" y permitiendo eliminarlo pulsando sobre el botón e, o verlo pulsando sobre el botón s.         Internet documento trate documento <u>ripo Aportar documento sea visible Acciones visitario e documento visitario e documento.1.pdf   </u>                                                                                                    |                                                                                                    | Primero Anterior 25 26 27 28 29 30 31 32 33 34 35 36 37 38 39 40 41 42 43 44 Signiente Último                                                                                                    |
| Para adjuntar un documento, tenemos que pulsar el botón<br>Aceptar en la columna "Adjuntar" y marcar la casilla de<br>"Ejerzo el derecho a no presentar", de lo contrario<br>saldrá el mensaje siguiente.<br>Si hemos realizado todo correctamente, el documento se adjuntará a la comunicación, apareciendo en<br>la lista de "Adjuntar documentación" y permitiendo eliminarlo pulsando sobre el botón الأ, o verlo<br>pulsando sobre el botón .<br><u>Adjuntar Documentación</u><br><u>Nombre documento Voluntario Q_documento_1.pdf</u><br><u>No aportado I Montrado I Montrado I</u>                                                                               |                                                                                                    | Gerator e decumentos correspondientes a procedimientos que obran en poder de la Administración de la Junta de Extremadura y autorizo al     organo instructor para que pueda recabar dichos documentos, o la información contenida en los mismos, de los órganos donde se encuentren. (Ha     de tratarse de documentos correspondientes a procedimientos que a para finalizado en los últimos cinco años                                                                                                    |
| Para adjuntar un documento, tenemos que pulsar el botón<br>Aceptar en la columna "Adjuntar" y marcar la casilla de<br>"Ejerzo el derecho a no presentar", de lo contrario<br>saldrá el mensaje siguiente.<br>Si hemos realizado todo correctamente, el documento se adjuntará a la comunicación, apareciendo en<br>la lista de "Adjuntar documentación" y permitiendo eliminarlo pulsando sobre el botón a, o verlo<br>pulsando sobre el botón .<br>Adjuntar Documentación<br>Nombre documento<br>Usuble Acciones<br>Documento<br>Voluntario<br>O_documento_1.pdf<br>Aportado<br>Bartado<br>Casilia de aportado<br>Casilia de aportado<br>Casilia de aportado<br>Casilia de aportado<br>Casilia de anterización.<br>Casilia de autorización.<br>Casilia de autorización.<br>Casilia de autorización.<br>Casilia de autorización.<br>Casilia de autorización.<br>Casilia de autorización.<br>Casilia de autorización en<br>Casilia de autorización apareciendo en<br>Casilia de autorización apareciendo en<br>Casilia de autorización de autorización apareciendo en<br>Casilia de autorización apareciendo en<br>Casilia de autorización de autorización apareciendo en<br>Casilia de autorización apareciendo en<br>Casilia de aut |                                                                                                    | Cancelar                                                                                                    |
| Acceptar       en la columna "Adjuntar" y marcar la casilla de         "Ejerzo el derecho a no presentar", de lo contrario       Debe aceptar la autorización.         Saldrá el mensaje siguiente.       Aceptar         Si hemos realizado todo correctamente, el documento se adjuntará a la comunicación, apareciendo en la lista de "Adjuntar documentación" y permitiendo eliminarlo pulsando sobre el botón a, o verlo pulsando sobre el botón .         Image: Adjuntar documento el botón sobre el botón sobre el botón so                                                                                                    |                                                                                                    | Cancelar                                                                                                    |
| "Ejerzo el derecho a no presentar", de lo contrario saldrá el mensaje siguiente. Si hemos realizado todo correctamente, el documento se adjuntará a la comunicación, apareciendo en la lista de "Adjuntar documentación" y permitiendo eliminarlo pulsando sobre el botón a, o verlo pulsando sobre el botón . <b>Adjuntar Documentación</b> Voluntario Outro documento   Voluntario 0_documento   Local Local                                                                                                    | Para adjunt                                                                                            | Cancelar<br>Itar un documento, tenemos que pulsar el botón                                                                                                    |
| saldrá el mensaje siguiente.<br>Si hemos realizado todo correctamente, el documento se adjuntará a la comunicación, apareciendo en<br>la lista de "Adjuntar documentación" y permitiendo eliminarlo pulsando sobre el botón 🖾, o verlo<br>pulsando sobre el botón 🔍.<br><u>Adjuntar Documentación</u><br><u>Nombre documento Tipo Aportar documento Estado Visible Acciones</u><br><u>Documento Voluntario O_documento_1.pdf Aportado I III Aportado I III Aportado I III Aportado I III Aportado I III Aportado I III Aportado I III Aportado I IIII Aportado I III Aportado I III Aportado I III Aportado I III Aportado I III Aportado I III Aportado I III Aportado I III Aportado I III Aportado I III Aportado I IIII Aportado I IIII Aportado I IIII Aportado I IIII Aportado I IIII Aportado I IIII Aportado I IIII Aportado I IIII Aportado I IIII IIII Aportado I IIII IIIII IIII Aportado I IIIIIIIIIIIIIIIIIIIIIIIIIIIIIIIIII</u>                                                                                                    | Para adjunt                                                                                            | tar un documento, tenemos que pulsar el botón<br>n la columna "Adjuntar" y marcar la casilla de                                                                                                    |
| Si hemos realizado todo correctamente, el documento se adjuntará a la comunicación, apareciendo en<br>la lista de "Adjuntar documentación" y permitiendo eliminarlo pulsando sobre el botón , o verlo<br>pulsando sobre el botón .<br><u>Adjuntar Documentación</u><br><u>Nombre documento Tipo Aportar documento Estado Visible Acciones</u><br><u>Documento Voluntario O_documento_1.pdf AportadoAportado</u><br><u>Comunicación</u>                                                                                                    | Para adjunt<br><sup>Aceptar</sup> en<br>"Ejerzo el                                                     | tar un documento, tenemos que pulsar el botón<br>n la columna "Adjuntar" y marcar la casilla de<br>derecho a no presentar", de lo contrario                                                                                                    |
| Si hemos realizado todo correctamente, el documento se adjuntará a la comunicación, apareciendo en<br>la lista de "Adjuntar documentación" y permitiendo eliminarlo pulsando sobre el botón , o verlo<br>pulsando sobre el botón .<br><u>Adjuntar Documentación</u><br><u>Nombre documento Tipo Aportar documento Estado Visible Acciones</u><br><u>Documento Voluntario 0_documento_1.pdf Aportado</u><br><u>No aportado</u>                                                                                                    | Para adjunt<br>Aceptar en<br>"Ejerzo el<br>saldrá el mo                                                | Cancelar<br>Itar un documento, tenemos que pulsar el botón<br>n la columna "Adjuntar" y marcar la casilla de<br>derecho a no presentar", de lo contrario<br>nensaje siguiente.                                                                                                    |
| Si hemos realizado todo correctamente, el documento se adjuntará a la comunicación, apareciendo en la lista de "Adjuntar documentación" y permitiendo eliminarlo pulsando sobre el botón s, o verlo pulsando sobre el botón .<br><u>Adjuntar Documentación</u> <u>Adjuntar Documentación</u> <u>Documento Tipo Aportar documento Estado Visible Acciones</u> <u>Documento Voluntario 0_documento_1.pdf</u> <u>Aportado</u>                                                                                                    | Para adjunt<br>Aceptar en<br>"Ejerzo el<br>saldrá el mo                                                | Cancelar<br>Itar un documento, tenemos que pulsar el botón<br>n la columna "Adjuntar" y marcar la casilla de<br>derecho a no presentar", de lo contrario<br>nensaje siguiente.                                                                                                    |
| la lista de "Adjuntar documentación" y permitiendo eliminarlo pulsando sobre el botón<br>pulsando sobre el botón<br><u>Adjuntar Documentación</u> <u>Nombre documento Tipo Aportar documento Estado Visible Acciones</u> <u>Documento Voluntario 0_documento_1.pdf Aportado  Como Voluntario Como Como Como Como Como Como Como Co</u>                                                                                                    | Para adjunt<br>Aceptar en<br>"Ejerzo el<br>saldrá el me                                                | tar un documento, tenemos que pulsar el botón<br>n la columna "Adjuntar" y marcar la casilla de<br>derecho a no presentar", de lo contrario<br>nensaje siguiente.                                                                                                    |
| pulsando sobre el botón Q.<br>Adjuntar Documentación          Nombre documento       Tipo       Aportar documento       Estado       Visible       Acciones         Documento       Voluntario       0_documento_1.pdf       Aportado                                                                                                    | Para adjunt<br>Aceptar en<br>"Ejerzo el<br>saldrá el mo<br>Si hemos re                                 | tar un documento, tenemos que pulsar el botón<br>n la columna "Adjuntar" y marcar la casilla de<br>derecho a no presentar", de lo contrario<br>nensaje siguiente.<br>realizado todo correctamente, el documento se adjuntará a la comunicación, apareciendo en                                                                                                    |
| Adjuntar Documentación         Nombre documento       Tipo       Aportar documento       Estado       Visible       Acciones         Documento       Voluntario       0_documento_1.pdf       Aportado                                                                                                    | Para adjunt<br>Aceptar en<br>"Ejerzo el<br>saldrá el mo<br>Si hemos re<br>la lista de '                | tar un documento, tenemos que pulsar el botón<br>n la columna "Adjuntar" y marcar la casilla de<br>derecho a no presentar", de lo contrario<br>nensaje siguiente.<br>realizado todo correctamente, el documento se adjuntará a la comunicación, apareciendo en<br>"Adjuntar documentación" y permitiendo eliminarlo pulsando sobre el botón<br>Aceptar                                                                                                    |
| Nombre documento     Tipo     Aportar documento     Estado     Visible     Acciones       Documento     Voluntario     0_documento_1.pdf     Aportado         😳     Voluntario                                                                                                    | Para adjunt<br>Aceptar en<br>"Ejerzo el<br>saldrá el mo<br>Si hemos re<br>la lista de '<br>pulsando se | tar un documento, tenemos que pulsar el botón<br>n la columna "Adjuntar" y marcar la casilla de<br>derecho a no presentar …", de lo contrario<br>nensaje siguiente.<br>realizado todo correctamente, el documento se adjuntará a la comunicación, apareciendo en<br>"Adjuntar documentación" y permitiendo eliminarlo pulsando sobre el botón 🗟, o verlo<br>obre el botón S                                                                                                    |
| Nombre documento     Tipo     Aportar documento     Estado     Visible     Acciones       Documento     Voluntario     0_documento_1.pdf     Aportado         Total     Voluntario     0_documento_1.pdf     Aportado         No aportado                                                                                                    | Para adjunt<br>Aceptar en<br>"Ejerzo el<br>saldrá el mo<br>Si hemos re<br>la lista de '<br>pulsando so | tar un documento, tenemos que pulsar el botón<br>n la columna "Adjuntar" y marcar la casilla de<br>derecho a no presentar", de lo contrario<br>nensaje siguiente.<br>realizado todo correctamente, el documento se adjuntará a la comunicación, apareciendo en<br>"Adjuntar documentación" y permitiendo eliminarlo pulsando sobre el botón 🗟, o verlo<br>obre el botón Q.                                                                                                    |
| Documento     Voluntario     0_documento_1.pdf     Aportado     Image: Constraint of the second second                                                                                                    | Para adjunt<br>Aceptar en<br>"Ejerzo el<br>saldrá el mo<br>Si hemos re<br>la lista de '<br>pulsando so | tar un documento, tenemos que pulsar el botón<br>n la columna "Adjuntar" y marcar la casilla de<br>derecho a no presentar", de lo contrario<br>nensaje siguiente.<br>realizado todo correctamente, el documento se adjuntará a la comunicación, apareciendo en<br>"Adjuntar documentación" y permitiendo eliminarlo pulsando sobre el botón 🗟, o verlo<br>obre el botón <a>.</a> .                                                                                                    |
| Sourcesto     Sourcesto     Contentio     Contentio     Sourcesto       Image: Sourcesto Section Section Se                                                                                                    | Para adjunt<br>Aceptar en<br>"Ejerzo el<br>saldrá el mo<br>Si hemos ro<br>la lista de '<br>pulsando so | e de la comento correctamente, el documento se adjuntará a la comunicación, apareciendo en<br>"Adjuntar documentación" y permitiendo eliminarlo pulsando sobre el botón<br>Adjuntar Documentación<br>Nombre documento<br>Tipo Aportar documento texte de la comunicación de la comunicación<br>texte de la comunicación de la comunicación de la comunicaci |
|                                                                                                    | Para adjunt<br>Aceptar en<br>"Ejerzo el<br>saldrá el mo<br>Si hemos ro<br>la lista de '<br>pulsando so | et danse de documento, tenemos que pulsar el botón<br>n la columna "Adjuntar" y marcar la casilla de<br>derecho a no presentar", de lo contrario<br>nensaje siguiente.<br>realizado todo correctamente, el documento se adjuntará a la comunicación, apareciendo en<br>"Adjuntar documentación" y permitiendo eliminarlo pulsando sobre el botón<br><u>Adjuntar Documentación</u><br><u>Adjuntar Documentación</u><br><u>Mombre documento</u><br><u>Tipo</u><br><u>Aportar documento</u><br><u>Estado</u><br><u>Visible</u><br><u>Acciones</u>                                                                                                    |
|                                                                                                    | Para adjunt<br>Aceptar en<br>"Ejerzo el<br>saldrá el mo<br>Si hemos ro<br>la lista de '<br>pulsando so | tar un documento, tenemos que pulsar el botón<br>n la columna "Adjuntar" y marcar la casilla de<br>derecho a no presentar …", de lo contrario<br>nensaje siguiente.<br>realizado todo correctamente, el documento se adjuntará a la comunicación, apareciendo en<br>"Adjuntar documentación" y permitiendo eliminarlo pulsando sobre el botón<br>Adjuntar Documentación<br><u>Adjuntar Documentación</u><br><u>Nombre documento Tipo Aportar documento Estado Visible Acciones</u><br><u>Voluntario 0_documento_1.pdf</u> <u>Aportado Conservato</u>                                                                                                    |
|                                                                                                    | Para adjunt<br>Aceptar en<br>"Ejerzo el<br>saldrá el mo<br>Si hemos re<br>la lista de '<br>pulsando so | Interviewe documento, tenemos que pulsar el botón         n la columna "Adjuntar" y marcar la casilla de<br>derecho a no presentar", de lo contrario<br>nensaje siguiente.         realizado todo correctamente, el documento se adjuntará a la comunicación, apareciendo en<br>"Adjuntar documentación" y permitiendo eliminarlo pulsando sobre el botón         realizado todo correctamente, el documento se adjuntará a la comunicación, apareciendo en<br>"Adjuntar documentación" y permitiendo eliminarlo pulsando sobre el botón         Mensaje de información         Adjuntar documentación " y permitiendo eliminarlo pulsando sobre el botón         Mensaje de información         Mensaje de información         Mensaje de información         Decumento         Outrar documentación ( y permitiendo eliminarlo pulsando sobre el botón         Matrix documento         Nombre documento         Voluntario         Outrario         Outrario         Outrario         No aportado                                                                                                    |

Fondo Europeo de Desarrollo Regional Una manera de hacer Europa

Página 13 de 28

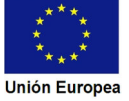

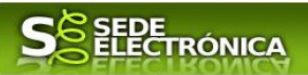

#### 2.2.3 Referencia del documento.

Seleccionamos la opción de "Referencia del documento" cuando el documento que queremos adjuntar a la comunicación, ya haya sido aportado en otro procedimiento con la administración, pero a diferencia del anterior, no a través de la SEDE electrónica.

Para poder adjuntarlo, nos aparece en la pantalla una serie de campos obligatorios, con los datos necesarios para que el documento pueda ser encontrado por parte de la administración, como son, el "Procedimiento" en el que se incluyó el documento, la "Fecha de registro" del mismo, el "Órgano" ante el que se presentó, y la "Ubicación", donde indicaremos si fue presentado en la Junta de Extremadura o ante otra Administración.

|                    | Nueva Documentación.                                                | E |
|--------------------|---------------------------------------------------------------------|---|
| Nombre:            |                                                                     |   |
| Forma de adjuntar: | Referencia del documento 🔽                                          |   |
| N° expediente:     |                                                                     |   |
| N° registro:       |                                                                     |   |
| Procedimiento:     |                                                                     |   |
| Fecha registro:    | 27/10/2020                                                          |   |
| Órgano:            |                                                                     |   |
|                    |                                                                     |   |
| Obsorvacionos      |                                                                     |   |
| Observaciones.     |                                                                     |   |
|                    |                                                                     |   |
| Ubicación :        | ·                                                                   |   |
|                    |                                                                     |   |
|                    | Documentos en poder de la Administración de la Junta de Extremadura |   |
|                    | Decumentes en poder de etra Administración                          |   |
|                    | bocumentos en poder de ou a Administración                          |   |

Dependiendo de la "Ubicación" que seleccionemos, nos aparecerá una casilla para marcar diferente:

- Si el documento está en poder de la Administración de la Junta de Extremadura:

 Ejerzo el derecho a no presentar los siguientes documentos que obran en poder de la Administración de la Junta de Extremadura y autorizo al órgano instructor para que pueda recabar dichos documentos, o la información contenida en los mismos, de los órganos donde se encuentren. (Ha de tratarse de documentos correspondientes a procedimientos que hayan finalizado en los últimos cinco años.

- Si el documento está en poder de otra Administración

Autorizo al órgano instructor para que pueda recabar de otras Administraciones Públicas los siguientes documentos, o la información contenida en los mismos, disponible en soporte electrónico.

Una vez marcada la casilla correspondiente y pulsado el botón Aceptar, el documento se adjuntará a la comunicación, apareciendo en la lista de "Adjuntar documentación", indicando que se aporta "Por referencia" y permitiendo eliminarlo pulsando sobre el botón 🛱, o verlo pulsando sobre el botón <

|                                                        | Adjuntar Documentación |                   |                         |         |            |  |
|--------------------------------------------------------|------------------------|-------------------|-------------------------|---------|------------|--|
| Nombre documento                                       | Тіро                   | Aportar documento | Estado                  | Visible | Acciones   |  |
| documento                                              | Voluntario Po          | r referencia      | Aportado<br>No aportado |         | <b>₽</b> Q |  |
|                                                        | <u></u>                | <u>»»</u>         |                         |         |            |  |
|                                                        | Atrás Conti            | nuar Salir        |                         |         |            |  |
|                                                        |                        |                   |                         |         |            |  |
|                                                        |                        |                   |                         |         |            |  |
| Europeo de Desarrollo Regional<br>nera de hacer Europa | Página                 | 14 de 28          |                         |         |            |  |

#### JUNTA DE EXTREMADURA

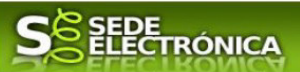

#### 2.2.4 Importar de Sala de firmas.

Utilizaremos esta opción cuando vayamos a adjuntar documentos que se encuentren en la "Sala de firmas" de la SEDE Electrónica.

| rámites y<br>ervicios             | Inicio / Adjuntar Documentación |                         |                               |               |           |          |
|-----------------------------------|---------------------------------|-------------------------|-------------------------------|---------------|-----------|----------|
| Trámites                          | Nº borrador:                    | Fier                    | icio:                         | Fecha pres    | sentación |          |
| Registro Electrónico              | 5627110060220200002001          | 20                      | 20                            | 29/10         | /2020     |          |
| General                           |                                 | Proced                  | imiento:                      |               |           |          |
| General                           | Comunicación de c               | ambio de titularidad, o | se temporal o definitivo de f | uncionamiento |           |          |
| Carpeta Ciudadana                 | Estado:                         |                         |                               | Fase:         |           |          |
|                                   | 3 - Borrador                    |                         |                               | Borrador      |           |          |
| Colaboradores /<br>Representantes |                                 | Adjuntar D              | ocumentación                  |               |           |          |
| Entidades locales /               | Nombre documento                | Тіро                    | Aportar documento             | Estado        | Visible   | Acciones |
| Organismos públicos               | •                               | Voluntario              |                               | No aportado   |           |          |
| Sala de firma                     |                                 | » »»                    | 3) 3)                         |               |           |          |

Cuando seleccionemos esta opción, nos aparecerá en la pantalla la siguiente, los documentos que se encuentren en la "Sala de firmas", y que podremos adjuntar a la comunicación, pulsando el botón Aceptar

|                                      | Nueva Do                   | cumentación.                             |          | D |
|--------------------------------------|----------------------------|------------------------------------------|----------|---|
| Nombre:<br>Forma de adjuntar:        | Importar de Sala de firmas |                                          |          |   |
| Nombre documento                     | ٨                          | Nombre de sala                           | Adjuntar |   |
| Documentación №.5696110060220170000  | 663 Do                     | ocumentación<br>º.5696110060220170000663 | Aceptar  |   |
| Documentación N°.5696110060220170000 | 706 Do                     | ocumentación<br>°.5696110060220170000706 | Aceptar  |   |
| Documentación Nº.5696110060220170000 | 706 Do                     | ocumentación<br>º.5696110060220170000706 | Aceptar  |   |
| Solicitud Nº.5479110060220180000014  | So                         | olicitud N°.5479110060220180000014       | Aceptar  |   |
| <u>««</u>                            | 2 3 4 5 6 7                | 891011 <u>Siguiente</u> Último           |          |   |
|                                      | Ca                         | ancelar                                  |          |   |

Una vez pulsado el botón Aceptar, el documento se adjuntará a la comunicación, apareciendo en la lista de "Adjuntar documentación", y permitiendo eliminarlo pulsando sobre el botón 🔤, o verlo pulsando sobre el botón 🔍.

|                         | A          | Adjuntar Documer                  | itación               |             |         |          |
|-------------------------|------------|-----------------------------------|-----------------------|-------------|---------|----------|
| Nombre                  | documento  | Тіро Ар                           | ortar documento       | Estado      | Visible | Acciones |
| Documento               | Voluntario | Documentad<br>N°.56961100         | ión<br>60220170000663 | Aportado    |         |          |
| Ð                       | Voluntario | )                                 |                       | No aportado |         |          |
|                         | E          | <u>««</u> »<br>Atrás Continuar Sa | ))<br>Iir             |             | _       |          |
| uropeo de Desarrollo Re | gional     | Página 15 de 24                   | 3                     |             |         |          |

urope

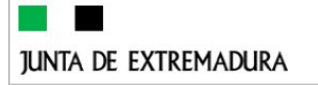

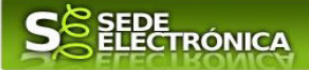

#### 2.2.5 Tasa.

Si seleccionamos la opción de "Tasa", podremos buscar las tasas que tengamos asociadas al interesado, apareciendo la pantalla siguiente.

| Nombre:<br>Forma de adjuntar:<br>Número de documento: | Tasa     | Nueva Documentaci | ón.     |          | × |
|-------------------------------------------------------|----------|-------------------|---------|----------|---|
| N° documento                                          | Concepto | Fecha ingreso     | Importe | Adjuntar |   |
|                                                       |          | <u>««</u> »»»     |         |          |   |
|                                                       |          | Cancelar          |         |          |   |

Debemos indicar el nombre del documento y pulsaremos el botón <sup>Buscar</sup>, apareciendo un listado de todas los tasas, pulsando a su vez el botón <sup>Aceptar</sup>, para adjuntarla a la comunicación.

Para adjuntar otro documento se repetirán los pasos indicados anteriormente.

#### 2.3. Firma de la comunicación.

Tras haber adjuntado la documentación deberemos pulsar en el botón **Continuar** para avanzar a la firma de la comunicación, pues hasta ahora se encuentra en estado de borrador.

| Nº borrador:                      | Nº borrador: |              | Ejercicio: Fe        |                  | echa presentación: |          |  |
|-----------------------------------|--------------|--------------|----------------------|------------------|--------------------|----------|--|
| 5901110060220200001181            |              | 2020         |                      | 16/11/2          | :020               |          |  |
|                                   |              | Procedim     | iento:               |                  |                    |          |  |
|                                   |              | Designac     | ionDF                |                  |                    |          |  |
| Estad                             | D:           |              |                      | Fase:            |                    |          |  |
| 3 - Borra                         | idor         |              |                      | Borrador         |                    |          |  |
|                                   |              | Adjuntar Doc | umentación           |                  |                    |          |  |
| Nombre documento                  |              | Τίρο         | Aportar documento    | Estado           | Visible            | Acciones |  |
| Aceptación del cargo de dirección | Obligatorio  | 0_5901_ACEF  | PTACION_DEL_CARGO_DE | _DF.pdf Aportado |                    |          |  |
| )<br>)                            | Voluntario   |              |                      | No<br>aportado   |                    |          |  |
|                                   |              |              |                      |                  |                    |          |  |

De este modo, pasamos a la pantalla en la que se muestra el formulario de la comunicación en formato PDF.

Los datos que se muestran en el PDF son los indicados en la primera fase de cumplimentación del modelo y en la segunda fase de adjuntar documentación.

Se podrá comprobar si los datos introducidos en la comunicación y la tabla de documentos adjuntos que se refleja en la última página del PDF se corresponden con lo cumplimentado. De no ser correcto, podemos rectificar pulsado en el botón

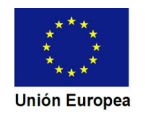

JUNTA DE EXTREMADURA Si todo está correcto, pulsaremos Firmar y Registrar y se irán mostrando una serie de pantallas como consecuencia de la conexión a la aplicación con @utofirma, debiendo indicar bien ejecutar, permitir o

aceptar según proceda en los distintos mensajes emergentes que aparecerán.

Nº borrador: Ejercicio: Fecha presentación: 16/11/2020 Procedimiento: Designacion Estado: Fase: Documentación 5901110060220200001181.pdf 1 / 4 Ċ ± ÷ 1UNTA DE COMUNICACIÓN DE LA DESIGNACIÓN DE CÓDIGO CIP DIRECCIÓN FACULTATIVA DE ACTIVIDADES P5901 EXTREMADURA MINERAS SELLO DEL REGISTRO (Sellar en el interior del recuadro) SELLO DEL REGISTRO (Sellar en el interior del re 5901110060220200001181 JUNTA DE EXTREMADURA **REGISTRO ÚNICO** 11 1 DATOS DE IDENTIFICACIÓN DEL INTERESADO Primer apellido / Razón Social Segundo Apellide Nombre + 80052373E MOTING PE?A TERESA re vía públi lipo via HUMANISTAS Esc Planta ad (si es distinta 1B Municipio Código postal rovincia Don Be Badajo 06400 Espa ar y Regi

Tras pulsar Aceptar y si todo ha ido correctamente, el sistema nos informará que la operación se ha realizado con éxito, indicando el n° de expediente, el n° de registro y la fecha de registro.

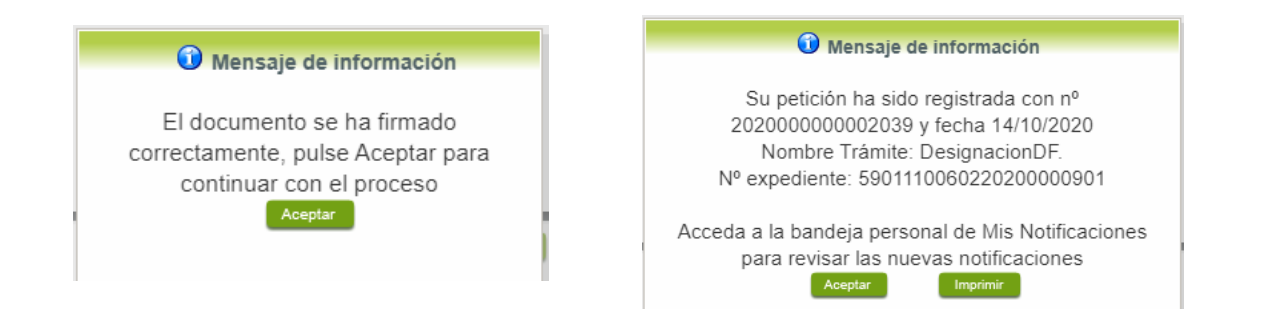

A partir de este momento la comunicación dejará de estar en la bandeja de "Mis Borradores" y pasará a la bandeja de "Mis Expedientes".

Si accedemos al PDF de la solicitud pulsando en el botón, podemos observar que se han cumplimentado automáticamente los datos relativos a la firma de la comunicación.

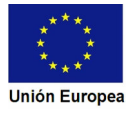

| unta de extremad                                                          | DURA                                                                                                    |                                                            |                                                                                |                                                       |                                                                                                    | -2 <sup>52</sup>                                                                                                    |
|---------------------------------------------------------------------------|----------------------------------------------------------------------------------------------------|------------------------------------------------------------|--------------------------------------------------------------------------------|-------------------------------------------------------|----------------------------------------------------------------------------------------------------|----------------------------------------------------------------------------------------------------|
| 9 COMUI<br>El firmant<br>interesado<br>son verac<br>comunica<br>conformid | NICACIÓN FINAL<br>e de la presente comu<br>o o representante del r<br>es, por todo ello comu<br>ción; se acompaña a e<br>ad con lo establecido | nicación<br>mismo, d<br>inica: La<br>esta com<br>en la ITC | , disponie<br>leclara, qu<br>designaci<br>unicación,<br>C 02.0.01 <sup>4</sup> | ndo de<br>ue son d<br>ión de l<br>, el doc<br>"Direcc | habilitación legal suficiente para ello, conforme a lo requerio<br>ciertos todos los datos consignados en este formulario y que<br>la dirección facultativa para el centro de trabajo identificado o<br>cumento de la aceptación del cargo por parte del técnico titul<br>ción Facultativa" del Reglamento General de Normas Básicas | do en la legislación vigente, como<br>los documentos que se adjuntan<br>en el apartado 4 de esta<br>lado competente, todo ello de<br>s de Seguridad Minera. |
|                                                                           |                                                                                                    | Firmado                                                    | por li                                                                         |                                                       |                                                                                                    | Eacha firma 14/10/2020-00-20                                                                                                    |
|                                                                           |                                                                                                    | CSV                                                        | SEJEeKs7                                                                       | Z2RSF                                                 | /dZiiZN7xOJmA==                                                                                                    | Pecha Inina 14/10/2020 05/20                                                                                                    |
|                                                                           |                                                                                                    |                                                            |                                                                                |                                                       |                                                                                                    |                                                                                                    |

En el caso de que haya habido alguna incidencia durante la firma, el sistema nos indicará que debemos entrar en el apartado "Mis Borradores", y volver a intentar firmar.

**IMPORTANTE:** El número que identifica su expediente es el denominado RUE (registro único de expediente) de tal modo, que cualquier notificación que realice la administración sobre la tramitación, o bien las respuestas a las subsanaciones que usted realice, debe figurar este número.

| código cip<br><b>P5901</b> | COMUNICACIÓN DE LA DES<br>DIRECCIÓN FACULTATIVA DI<br>MINERAS | JUNTA DE EXTREMADURA                                    |
|----------------------------|---------------------------------------------------------------|---------------------------------------------------------|
| SELLO DEL REGISTR          | D (Sellar en el interior del recuadro)                        | SELLO DEL REGISTRO (Sellar en el interior del recuadro) |
| 5901110060220200000901     |                                                               | JUNTA DE EXTREMADURA<br>REGISTRO ÚNICO                  |
| 59011100                   | 50220200000901                                                | ENTRADA 20200000002039                                  |
|                            |                                                               | 14/10/2020 09:20:59                                     |

## 3. Proceso de subsanación a través de sede.

En este apartado de la guía se describe como debe actuar el ciudadano en el caso de que el órgano gestor solicite subsanación del expediente en la tramitación a través de SEDE. En dicho proceso se permite al ciudadano aportar la información y documentos requeridos además de exponer y solicitar lo que estime oportuno.

## 3.1. Conocer el estado del expediente y firma del acuse de notificación de subsanación.

Para consultar el estado de un expediente, debemos pulsar en el menú principal en "Mis expedientes" y una vez en la siguiente pantalla pulsar sobre el botón Mis Expedientes. Recordar que, si no se ha hecho con anterioridad, al acceder a estas opciones de SEDE, hay que autenticarse (Identificarse, ver punto I de esta guía).

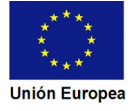

| junta de extremadura                                                                                                    | S SEDE<br>ELECTRÓNICA                                                                                                    | ~                                                                |
|----------------------------------------------------------------------------------------------------|----------------------------------------------------------------------------------------------------|------------------------------------------------------------------|
| JUNTA DE EXTREMA<br><sup>(1)</sup> Salir                                                                                                    | DURA                                                                                                    |                                                                  |
| Principal       In         → Trámites       Mis Expedientes         → Wis Expedientes       ✓         → Quejas y sugerendas       ✓         → Código seguro de verificación (CSV)       ✓ | dio<br>2(QUé es la Sede Electrónica? →¿A quién está dirigida? →¿QUé necesito? Requerim<br>di garantaisa y seguridad en los<br>contandos y trámites electrónicos donce<br>usted puede realizar consultas, registros<br>y trámites de forma telemática. Sign este enlace                                                                                                    | ientos<br>un navegador<br>a y el Certificado<br>T. ¿Quiere saber |
| <ul> <li>→ Colaboradores \<br/>Representantes</li> <li>→ Entidades locales</li> </ul>                                                                                                    | IESTACADOS                                                                                                    | ver todo                                                         |
| JUNTA DE EXTREI<br>@ sair                                                                                                    |                                                                                                    |                                                                  |
| Principal<br>→ Trámites<br>→ Mis Forevientes                                                                                                    | Inicial VII. Expedientes  DoLORES BARRENA BARRERO    Mic Durante VII. Durante VII. | in France                                                        |
| <ul> <li>→ Quejas y sugerencias</li> <li>→ Código seguro de<br/>verificación (CSV)</li> <li>→ Colaboradores \<br/>Peeresentantes</li> </ul>                                               | Mis Dopuleries Mis vatus Mis incrinationes Mis bouriatores Pagos reconnos Mis documentos salas o<br>Nis representaciones Tases Dendas Pulse para recengar sus datos, si los ha s<br>Aquí puede revisar sus datos personales y modificarlos si lo necesita.                                                                                                    | actualizado. <mark>C</mark>                                      |
| <ul> <li>→ Enridudes locales</li> <li>→ Sala ce firma</li> <li>→ Roma por terrators</li> </ul>                                                                                            | Datos de identificación la al trámite mos     Domicilios de notificación                                                                                                    | dificación                                                       |
| → regue par lifterins<br>Normativa<br>→ 0.0.6<br>→ 5 Greena de fernas:                                                                                                    | Contactos     Ir a                                                                                                    | al trămite                                                       |

En el caso que sea preciso, podemos utilizar el buscador que existe al pie esta página para localizar el expediente.

| N° expediente: |                                  |  |
|----------------|----------------------------------|--|
| Fecha inicio:  | Desde: Hasta:                    |  |
| Fase:          | In tramitación O Cerrado O Todos |  |
| Trámite-       | ···· ¥                           |  |

El dato fundamental para la gestión de cualquier expediente es el número RUE que figura, entre otros lugares, en la parte superior izquierda de la comunicación.

| código cip<br><b>P5901</b> | COMUNICACIÓN DE LA<br>DIRECCIÓN FACULTATIN<br>MINER | DESIGNACIÓN DE<br>/A DE ACTIVIDADES<br>AS | junta<br>Extre    | . De<br>Madura               |  |
|----------------------------|-----------------------------------------------------|-------------------------------------------|-------------------|------------------------------|--|
| SELLO DEL REGISTR          | O (Sellar en el interior del recuadro)              | SELLO DEL                                 | REGISTRO (Sellar  | en el interior del recuadro) |  |
| 5901110060220200000901     |                                                     |                                           | JUNTA DE<br>REGIS | EXTREMADURA<br>STRO ÚNICO    |  |
| 59011100                   | 60220200000901                                      | ENTF                                      | RADA              | 202000000002039              |  |
|                            |                                                     |                                           | 14/10/2           | 020 09:20:59                 |  |

Una vez localizado el expediente en el listado, vemos que el estado del expediente es "Notificación de requerimiento de modificación" y pulsamos sobre el botón ver

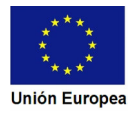

| junta de e | XTREMADURA             | SOE           | DE<br>ECTRÓN | IICA              |                                                     |          | 2 |
|------------|------------------------|---------------|--------------|-------------------|-----------------------------------------------------|----------|---|
|            |                        | Listado       | o de expedi  | entes             |                                                     |          | J |
|            | N° expediente          | Trámite       | Fecha inicio | Fase              | Estado                                              | Acciones | J |
|            | 5901110060220200001215 | DesignacionDF | 29/12/2020   | En<br>tramitación | Notificacion de<br>requerimiento de<br>modificacion | Editar   |   |

Cuando accedemos al expediente, observamos que su estado es "Notificación de requerimiento de modificación", lo que indica que existe una notificación de subsanación pendiente.

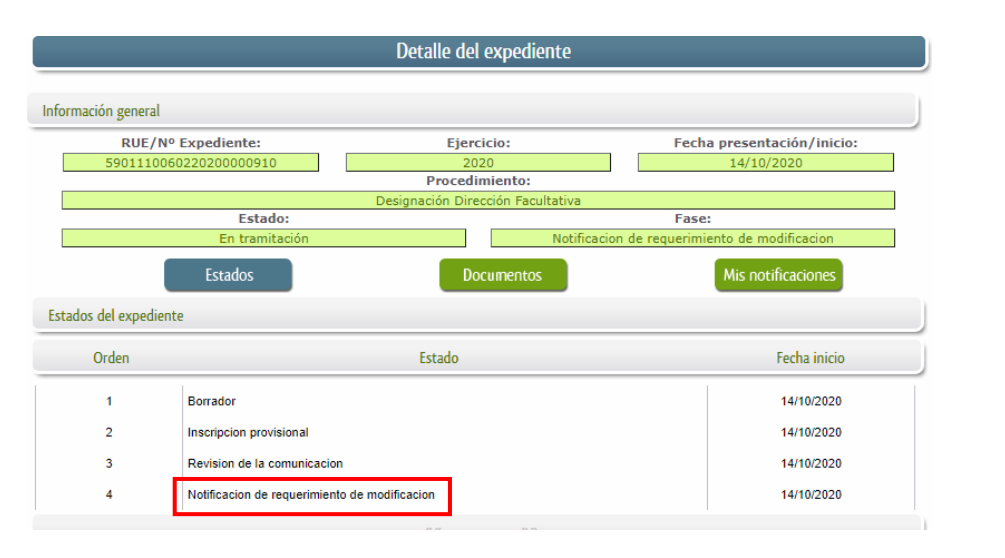

Ahora se deberá pulsar sobre el botón Mis notificaciones para acceder a estas.

|                              | Detalle del ex                                               | kpediente         |                           |          |
|------------------------------|--------------------------------------------------------------|-------------------|---------------------------|----------|
| nformación general           |                                                              |                   |                           |          |
| RUE/Nº Expediente            | e: Ejercici                                                  | o:                | Fecha presentación        | /inicio: |
| 5901110060220200000          | 910 2020                                                     |                   | 14/10/2020                |          |
|                              | Procedimi                                                    | ento:             |                           |          |
|                              | Designación Direcci                                          | ón Facultativa    |                           |          |
| Es                           | stado:                                                       |                   | Fase:                     |          |
| En tr                        | amitación                                                    | Notificación de i | requerimiento de modifica | cion     |
| Estados                      | Docu                                                         | mentos            | Mis notificaci            | ones     |
| lotificaciones relacionadas  |                                                              |                   |                           |          |
| Nº notificación              | Asunto                                                       | F. notificación   | Estado                    | Acciones |
| 5901110060220200000910COM001 | Comunicación de entrada de<br>expediente en SEDE Electrónica | 14/10/2020        | Notificado                |          |
| 5901110060220200000910NOT001 | 5901_REQSUB_5901_160266795071                                | 14/10/2020        | Pendiente                 |          |

Como vemos, existe una notificación pendiente "5901\_REQSUB\_5901\_1602667950713.pdf", por lo cual, lo primero que debemos hacer es pulsar sobre el icono 🍯 en la columna "Acciones" para firmar el acuse de la notificación.

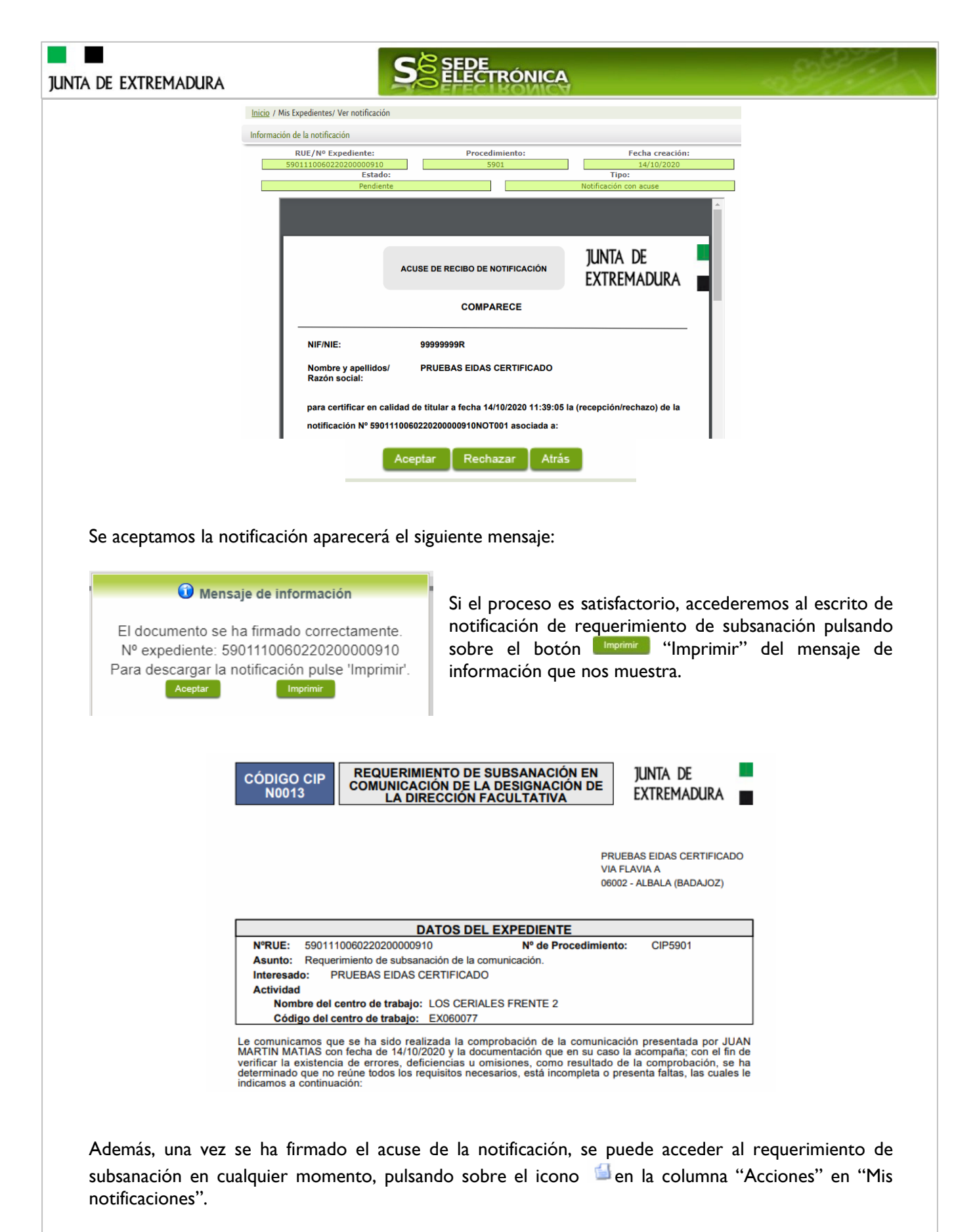

Por otro lado, en la pantalla de "Mis expedientes" el estado del expediente ha cambiado y aparece el botón nuevo en la columna de "Acciones", el cual nos permite responder al requerimiento. No debemos pulsar sobre este botón hasta que dispongamos de toda la información que se nos requiere subsanar.

| junta de extremadura |                      | S                  | EDE<br>LECTRÓI  | NICA              |                                |          | ~             |
|----------------------|----------------------|--------------------|-----------------|-------------------|--------------------------------|----------|---------------|
| Mis Expedientes      | Mis Datos            | Mis notificaciones | Mis borradores  | Pagos reci        | bidos 🛛 Mis docur              | nentos S | alas de Firma |
| Mis representaciones | Tasas                | Deudas             |                 |                   |                                |          |               |
|                      |                      | Lis                | tado de expedie | entes             |                                |          |               |
| N° expediente        |                      | Trámite            | Fecha inicio    | Fase              | Estado                         | Acc      | ciones        |
| 5901110060220200     | 000901 DesignacionDl | -                  | 14/10/2020      | En<br>tramitación | Revision de la<br>comunicacion | Editar   | Ver           |
| 5901110060220200     | 000910 DesignacionDi | =                  | 14/10/2020      | En<br>tramitación | En modificacion                | Editar   | Ver           |

#### 3.2. Contenido de la notificación de requerimiento de subsanación.

El escrito de la notificación de requerimiento de subsanación contiene las faltas encontradas así como la información para su subsanación.

- Faltas, inexactitudes u omisiones, relacionadas con los datos de la comunicación y/o documentos que acompañan a la misma.
- Documentos, información o datos que ha de aportar para su subsanación

#### 3.3. Cumplimentación de la comunicación de presentación de subsanación.

Previamente se deberá recopilar toda la información que se le ha requerido, como puede ser:

- Documentos digitalizados.
- Información que se haya requerido.

Una vez recopilada toda la información, accedemos en SEDE a "Mis expedientes" y buscamos el expediente a responder su subsanación, y pulsamos sobre el botón en la columna "Acciones" del expediente.

|   | Mis Expedientes     | Mis   | s Datos      | Mis notificaciones | Mis  | borradores   | Pagos reci        | bidos                | Mis documer    | ntos Sa | ılas de Firma |
|---|---------------------|-------|--------------|--------------------|------|--------------|-------------------|----------------------|----------------|---------|---------------|
| М | is representaciones |       | Tasas        | Deudas             |      |              |                   |                      |                |         |               |
| Į |                     |       |              | Lis                | tado | de expedie   | entes             |                      |                |         |               |
|   | N° expediente       |       |              | Trámite            |      | Fecha inicio | Fase              | E                    | stado          | Acci    | iones         |
|   | 59011100602202000   | 00901 | DesignacionD | F                  |      | 14/10/2020   | En<br>tramitación | Revision<br>comunica | de la<br>acion | Editar  | Ver           |
|   | 59011100602202000   | 00910 | DesignacionD | F                  |      | 14/10/2020   | En<br>tramitación | En modif             | ficacion       | Editar  | Ver           |

Seguidamente se accede a la pantalla de subsanación, en la que en la parte superior se indica información general sobre el expediente, además existen tres zonas que pueden ser cumplimentadas: Expone/Solicita/Adjuntar documentos.

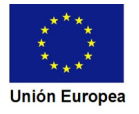

| junta de extremadura | S                                            | SEDE                            | RÓNICA              |                                      |          |
|----------------------|----------------------------------------------|---------------------------------|---------------------|--------------------------------------|----------|
|                      | Información general                          |                                 |                     |                                      |          |
|                      | RUE/Nº Expediente:<br>5901110060220200001215 | Ejercicio<br>2020<br>Procedimie | : Fe                | echa presentación/inic<br>29/12/2020 | cio:     |
|                      | Estado:                                      | Designación Direcció            | n Facultativa<br>Fi | ase:                                 |          |
|                      | En tramitación                               |                                 | En mo               | dificacion                           |          |
|                      |                                              | Subsanación de Do               | cumentación         |                                      |          |
|                      |                                              | EXPONE                          |                     |                                      |          |
|                      |                                              | SOLICITA                        | 15                  |                                      |          |
|                      |                                              |                                 |                     |                                      |          |
|                      | Nombre documento                             | Тіро                            | Aportar documento   | Estado                               | Acciones |
|                      | o                                            | Voluntario                      |                     | No<br>aportado                       |          |
|                      |                                              | <u>»»</u>                       | <u>&gt;&gt;</u>     |                                      |          |

A continuación, se explica cómo rellenar estos apartados.

#### 3.3.1. Expone.

En este apartado se indicará la repuesta al requerimiento, cuyo contenido es de libre redacción por el interesado, pero a modo orientativo se indican a continuación una serie de puntos a tener en cuenta:

- a. Respuesta en relación con las faltas en la Subsanación y los documentos a que acompañan a la misma, relacionado en su caso los documentos que se van a adjuntar.
- b. Cualquier información que estime oportuno el interesado aportar.

|   |           |       |               |       |             | EX | POI | NE:       |              |  |
|---|-----------|-------|---------------|-------|-------------|----|-----|-----------|--------------|--|
| 5 | e adjunta | nueva | documentación | sobre | designación | de | la  | dirección | facultativa. |  |

Recordar que la respuesta al requerimiento es única y completa, no permitiendo el sistema cumplimentar más de una vez el formulario de respuesta al requerimiento.

#### 3.3.2. Solicita.

En este apartado, al igual que el anterior, es de libre cumplimentación por el interesado, aunque lo más normal, en el caso de responder adecuadamente al requerimiento de subsanación es indicar "Continuar con la tramitación del expediente".

|                                            | SOLICITA: |
|--------------------------------------------|-----------|
| Continuar con la tramitación del expedient | e.        |
|                                            |           |
|                                            |           |

Otra posible respuesta es "Sea atendido el desistimiento en la tramitación del expediente" en el caso que no queramos continuar la tramitación.

3.3.3. Adjuntar documentos.

Previamente se deberá digitalizar en formato PDF los documentos a adjuntar.

| JUNTA DE EXTREI | MADURA           | S SEDE     | RÓNICA            |                | - 42     |
|-----------------|------------------|------------|-------------------|----------------|----------|
|                 | Nombre documento | Тіро       | Aportar documento | Estado         | Acciones |
|                 | •                | Voluntario |                   | No<br>aportado |          |
|                 |                  | <u>aa</u>  | <u>n</u> n        |                |          |

Para adjuntar documentación basta con pulsar sobre el símbolo <sup>(1)</sup>, apareciendo el siguiente cuadro de diálogo:

|   |                    | Comunicación establecimientos, instalaciónes y productos del crubo II |   |
|---|--------------------|-----------------------------------------------------------------------|---|
| d |                    | Nueva documentación.                                                  | × |
| t |                    |                                                                       |   |
|   | Nombre:            |                                                                       |   |
| 5 | Forma de adjuntar: | ···· V                                                                |   |
|   |                    | Cancelar                                                              |   |
| F |                    |                                                                       |   |

En la casilla "Nombre" se indicará el nombre que describa el documento que se adjunta.

**IMPORTANTE:** se debe evitar incluir acentos, símbolos y caracteres que no sean números o letras en los nombres de los archivos para evitar posibles incidencias en el envío.

Posteriormente se deberán seguir los pasos expuestos en el punto 2.2 de esta guía, en el cual se explica cómo se deben adjuntar los documentos electrónicos a la comunicación.

3.3.4. Firma de la subsanación.

Se podrá comprobar que los datos son correctos y que no hay errores tanto en los datos introducidos en el modelo como en la tabla de documentos adjuntos que aparece en la última hoja del PDF.

|                                                                   | EXPONE:                                                                       |               |                   |                |          |
|-------------------------------------------------------------------|-------------------------------------------------------------------------------|---------------|-------------------|----------------|----------|
|                                                                   | Se adjunta nueva documentación sobre designación de la dirección facultativa. |               |                   |                |          |
|                                                                   |                                                                               |               |                   |                |          |
| Para proceder a la firma<br>pulsaremos sobre <sup>Continuar</sup> |                                                                               |               |                   |                |          |
|                                                                   |                                                                               | SOLICITA      |                   |                |          |
|                                                                   | Continuar con la tramitación del exp                                          | ediente.      |                   |                |          |
|                                                                   | Nombre documento                                                              | Тіро          | Aportar documento | Estado         | Acciones |
|                                                                   | ¢                                                                             | Voluntario    |                   | No<br>aportado |          |
|                                                                   |                                                                               | <u></u>       | <u>»»</u>         |                |          |
|                                                                   |                                                                               | Continuar Sal | lir               |                |          |
|                                                                   |                                                                               |               |                   |                |          |
|                                                                   |                                                                               |               |                   |                |          |
|                                                                   |                                                                               |               |                   |                |          |

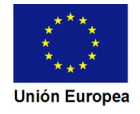

| pdfSubsanacion           | ı.jsf                     | 1 / 2                                      | ¢ ±                                              | ¢ ± 🖶 |  |
|--------------------------|---------------------------|--------------------------------------------|--------------------------------------------------|-------|--|
| сóрідо с<br><b>С0002</b> | IP PRESENTACIÓ            | N DE SUBSANACIÓN O APOR<br>E DOCUMENTACIÓN | TE JUNTA DE<br>EXTREMADURA                       |       |  |
| RUE (REGISTRO ÚNI        | CO DE EXPEDIENTES) (A rel | lenar por la Administración) SELLO         | DE REGISTRO (Sellar en el interior del recuadro) | _     |  |
| 5901110060220200000910   | 2                         |                                            | JUNTA DE EXTREMADURA                             |       |  |
|                          | 5901110060220200000910    |                                            |                                                  |       |  |
| 1. DATOS DEL EXP         | PEDIENTE                  |                                            |                                                  |       |  |
| RUE: 590111006022        | 20200000910               |                                            |                                                  |       |  |
| 2. DATOS DEL ADI         | MINISTRADO/A              |                                            |                                                  | -     |  |
| NIF/NIE                  | Primer apellido           | Segundo apellido                           | Nombre                                           |       |  |
|                          |                           | OCDITICIO ADO                              | DDUEDAS                                          |       |  |

Si todo está correcto pulsaremos en **Firmar y Registrar**, se irán mostrando una serie de pantallas como consecuencia de la conexión a la aplicación con @utofirma, debiendo indicar bien ejecutar, permitir o aceptar según proceda en los distintos mensajes emergentes que aparecerán.

| 🛈 Mensaje de información                                                                    | Mensaje de información                                                                                                    |
|---------------------------------------------------------------------------------------------|----------------------------------------------------------------------------------------------------|
| El documento se ha firmado<br>correctamente, pulse Aceptar para<br>continuar con el proceso | Su petición ha sido registrada con nº<br>20200000002044 y fecha 14/10/2020<br>Nombre Trámite: Designación Dirección Facultativa.<br>Nº expediente: 5901110060220200000910<br>Aceptar Imprimir |

Tras pulsar<sup>Aceptar</sup>, si todo ha ido correctamente, el sistema nos indicará que la operación se ha realizado con éxito, indicando el n° de expediente, el n° de registro y la fecha de registro.

Pulsando en el botón **Imprimir**, podemos tanto obtener una copia del documento en papel como guardar en nuestro ordenador una copia digital del mismo.

## 4. Notificación de ineficacia de la comunicación.

En aquellos casos en los que el trámite de la designación de la dirección facultativa, no haya finalizado de forma favorable, se emitirá la correspondiente Resolución por la que se declarará la ineficacia de la comunicación de designación de dirección facultativa en actividades mineras.

El interesado, siguiendo las instrucciones que se indican en la resolución dispondrá del plazo indicado, 30 días, para poder recurrir la Resolución que se le ha notificado.

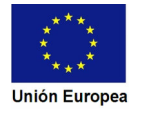

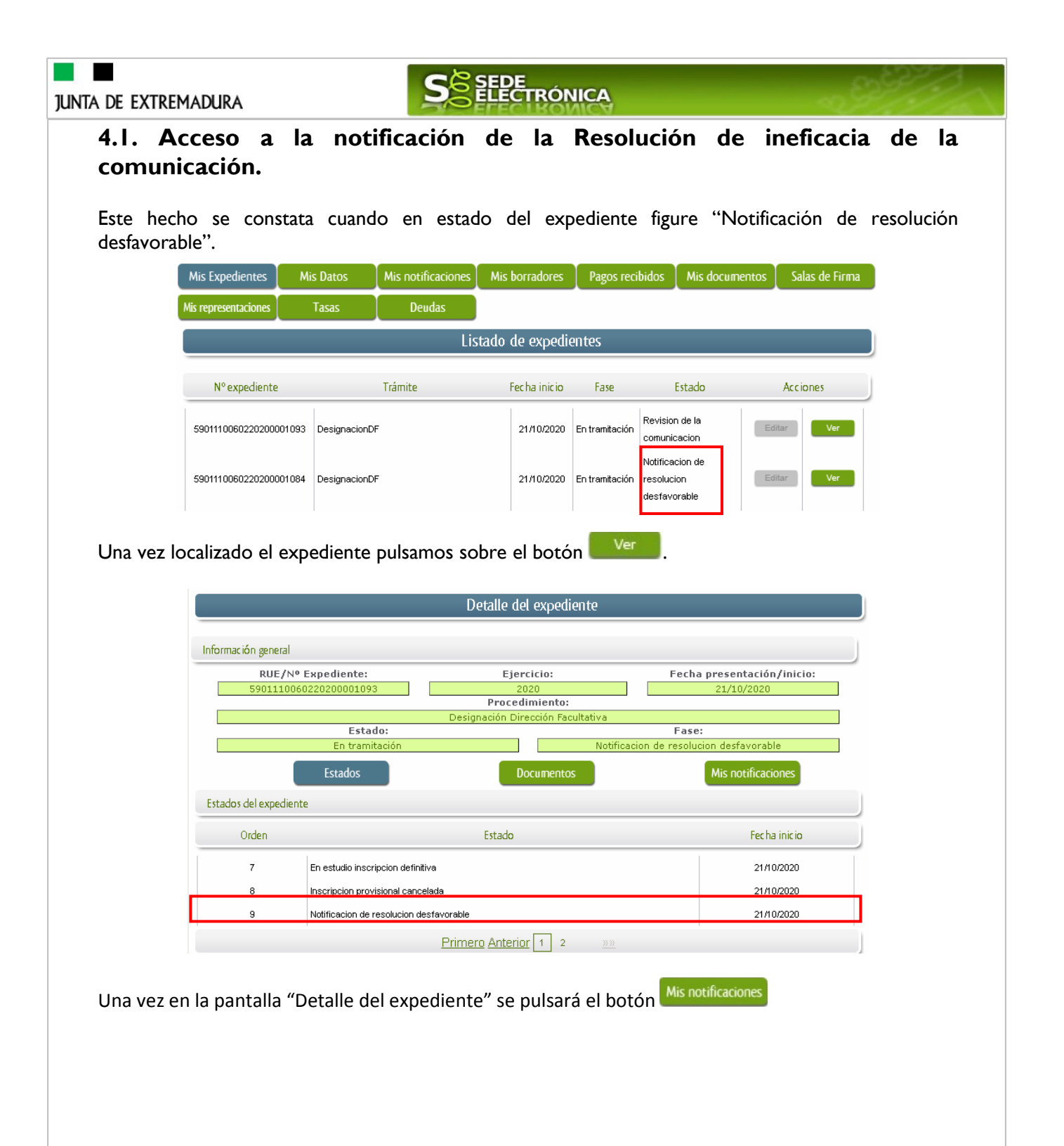

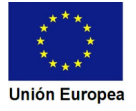

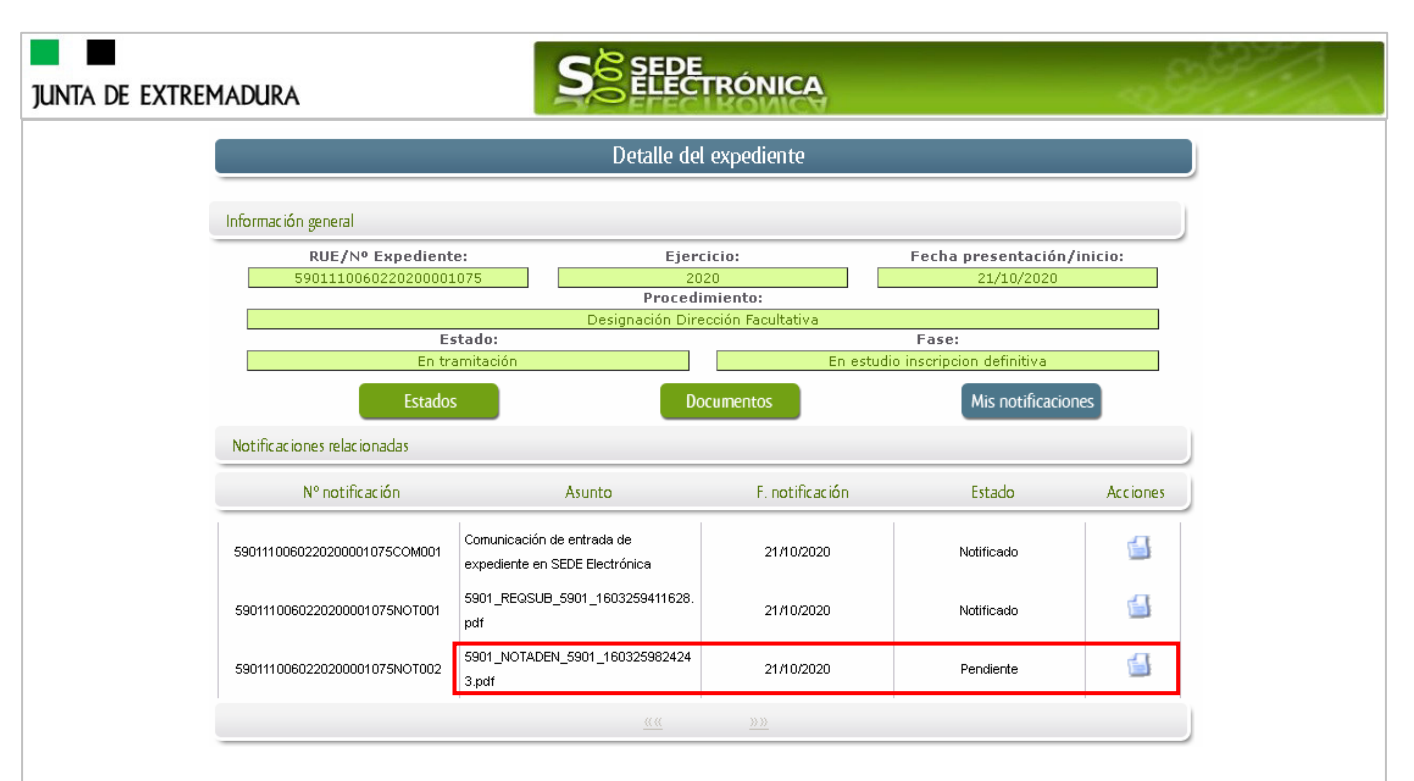

Como vemos, existe una notificación pendiente "5901\_NOTADEN\_5901\_1603259824243.pdf", por lo cual, lo primero que debemos hacer es pulsar sobre el icono <sup>4</sup> en la columna "Acciones" para firmar el acuse de la notificación, mostrándose el PDF de este acuse.

| я                                                        | UE/Nº Expediente:                                    | Procedimiento:                                                                                                | Fecha creación:                                                                                      |                                            |
|----------------------------------------------------------|------------------------------------------------------|----------------------------------------------------------------------------------------------------|----------------------------------------------------------------------------------------------------|--------------------------------------------|
| 590                                                      | 1110060220200001075                                  | 5901                                                                                                    | 21/10/2020                                                                                           |                                            |
|                                                          | Estado:                                              |                                                                                                    | Tipo:                                                                                                | 1                                          |
|                                                          | Pendiente                                            |                                                                                                    | Notificación con acuse                                                                               |                                            |
|                                                          | NIF/NIE:<br>Nombre y apellidos/<br>Razón social:     | ACUSE DE RECIBO DE NOTIFICACIÓN<br>COMPARECE<br>999999999R<br>PRUEBAS EIDAS CERTIFICADO                       | JUNTA DE<br>EXTREMADURA                                                                              |                                            |
|                                                          | para certificar en calida<br>notificación Nº 5901110 | ad de titular a fecha 21/10/2020 08:04:56 la<br>20660220200001075NOT002 asociada a:<br>Aceptar Rechazar Atrás | a (recepción/rechazo) de la                                                                          |                                            |
| Pulsamos en el<br>correcto aparecer                      | botón Aceptar<br>á el siguiente me                   | y si todo el proceso es<br>nsaje:                                                                             | Mensaje de infor<br>El documento se ha<br>correctamente, pulse Ac<br>continuar con el pro<br>Aceptar | rmación<br>firmado<br>ceptar para<br>oceso |
| Fondo Europeo de Desarroll<br>Una manera de hacer Europa | o Regional                                           | Página 27 de 28                                                                                               |                                                                                                    | ****<br>* **<br>Unión Europea              |

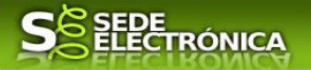

Si el proceso es satisfactorio, accederemos al escrito de notificación de la Resolución de ineficacia de la comunicación de dirección facultativa, pulsando sobre el botón <sup>Imprimir</sup> del mensaje de información que se muestra.

| CÓDIGO<br>N0015                                                                                                    | CIP RESOL<br>INEFIC<br>DI | UCIÓN DE DECL<br>ACIA DE COMUN<br>RECCIÓN FACUI | ARACIÓN DE<br>IICACIÓN DE<br>TATIVA | JUNTA DE<br>EXTREMADURA |  |  |  |
|----------------------------------------------------------------------------------------------------|---------------------------|-------------------------------------------------|-------------------------------------|-------------------------|--|--|--|
| PRUEBAS EIDAS CERTIFICADO<br>VIA FLAVIA A<br>06002 - ALBALA (BADAJOZ)                                                                                                    |                           |                                                 |                                     |                         |  |  |  |
|                                                                                                    |                           | DATOS DEL EX                                    | PEDIENTE                            |                         |  |  |  |
| N°RUE:                                                                                                    | 590111006022020000        | 1084                                            | Nº de Procedimier                   | nto: CIP5901            |  |  |  |
| Asunto:                                                                                                    | Resolución de declara     | ción de ineficacia de                           | comunicación de direc               | cción facultativa       |  |  |  |
| Interesado                                                                                                    | : PRUEBAS EIDA            | S CERTIFICADO                                   |                                     |                         |  |  |  |
| Se ha realizado la comprobación de la comunicación de la designación de la dirección facultativa de<br>actividades mineras, así como de la documentación que la acompaña; a la vista de los resultados y en<br>cumplimiento del artículo 69 de la Ley 39/2015, de 1 de octubre, del Procedimiento Administrativo Común de<br>las Administraciones Públicas, se emite la presente Resolución. |                           |                                                 |                                     |                         |  |  |  |
| ANTECEDENTES DE HECHO                                                                                                    |                           |                                                 |                                     |                         |  |  |  |
| PRIMERO.                                                                                                    |                           |                                                 |                                     |                         |  |  |  |
| Con fecha 21/10/2020, fue presentada por PRUEBAS EIDAS CERTIFICADO la comunicación de la<br>designación de dirección facultativa de actividades mineras incluidas en el Reglamento General de Normas<br>Básicas de Seguridad Minera, conteniendo los siguientes datos:                                                                                                    |                           |                                                 |                                     |                         |  |  |  |

Nombre del centro de trabaio:

Una vez se ha firmado el acuse de la notificación, se puede acceder a la Resolución de ineficacia de comunicación de dirección facultativa en cualquier momento, pulsando sobre el icono in la columna "Acciones" de "Mis notificaciones".

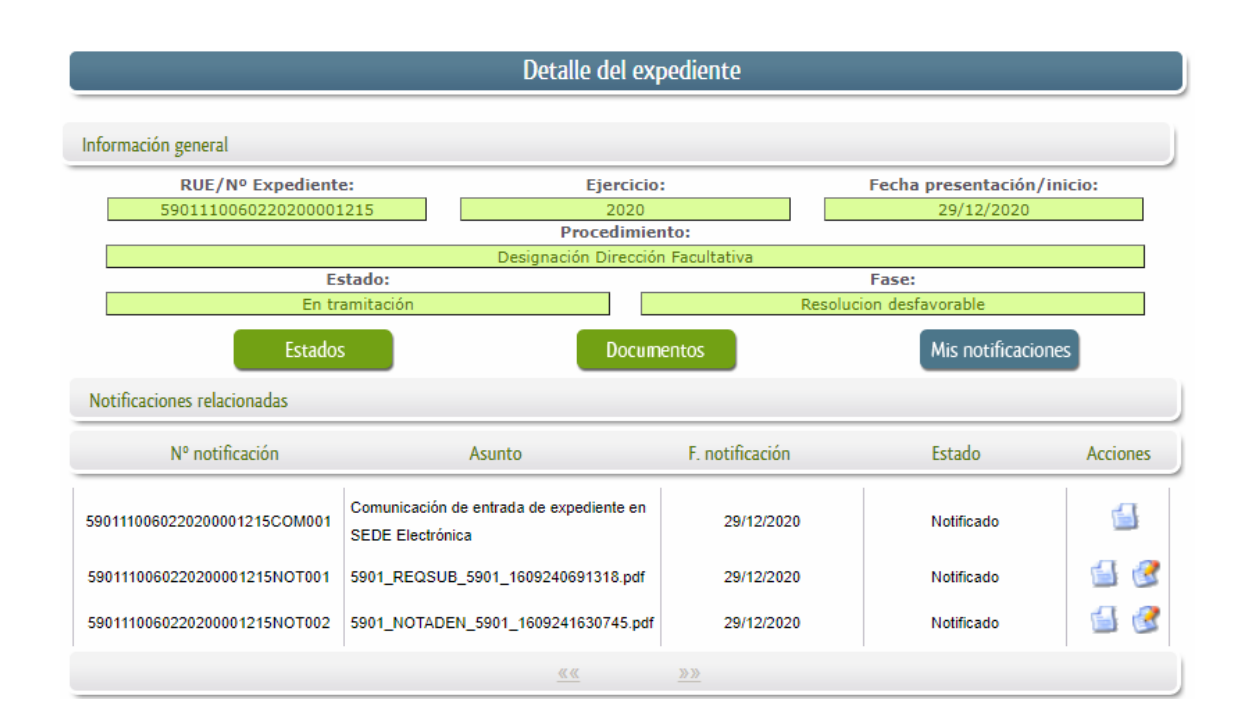